# Progetti reali con ARDUINO

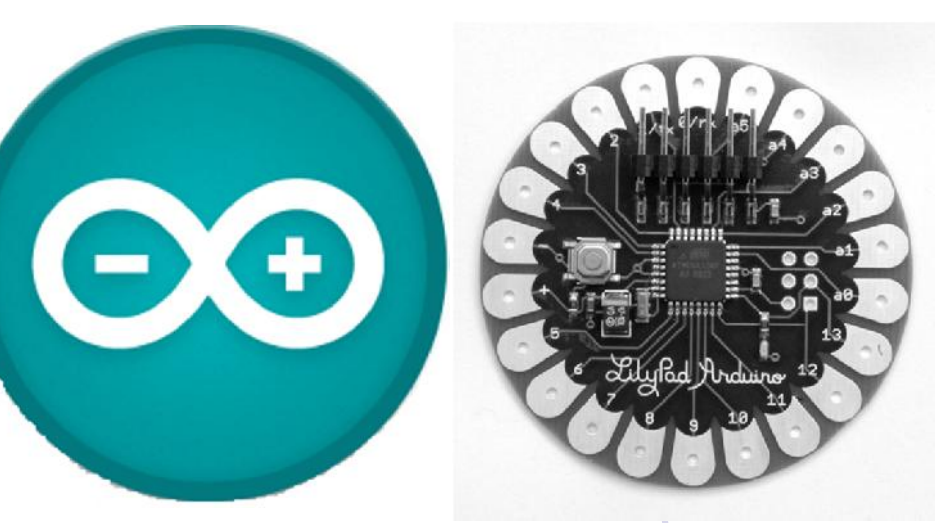

Introduzione alla scheda Arduino (parte 2<sup>a</sup>)

### gennaio 2015 – Giorgio Carpignano I.I.S. PRIMO LEVI C.so Unione Sovietica 490 (TO)

Materiale didattico: www.istitutoprimolevi.gov.it

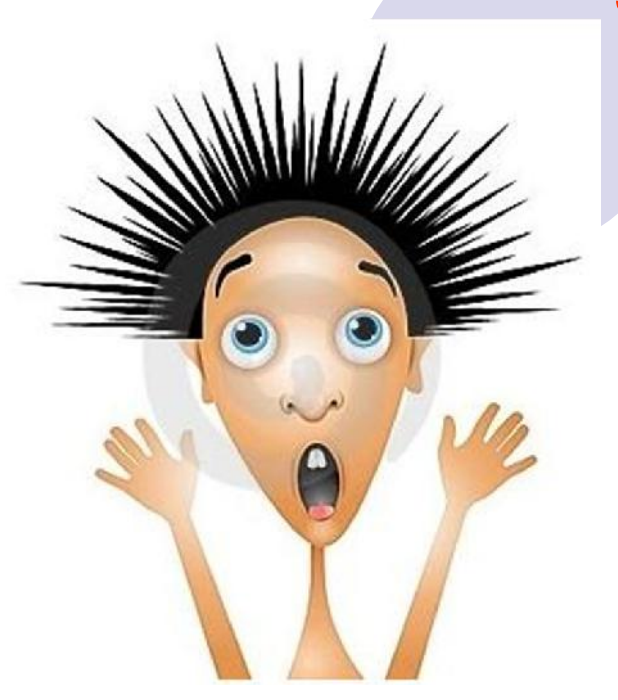

# Il menù per oggi

**Physical computing** 

Schede "add-on" (shield) da "aggiungere" a Arduino

Lettura dei pulsanti

Comunicazione con altri dispositivi

Le istruzioni fondamentali del linguaggio C

### ○ if .... else

○ while()

○ do .... while()

○ for

#### ○ switch .... case

Tipi di variabili e costanti Logica digitale AND, OR, NOT, EX-OR Inserimento dati da tastiera del Computer Scheda Arduino in modalità "Stand-alone"

# **Physical computing**

Physical computing, permette il controllo di un sistema fisico reale utilizzando delle risorse hardware / software e interagendo con una realtà analogica fornita di infiniti valori.

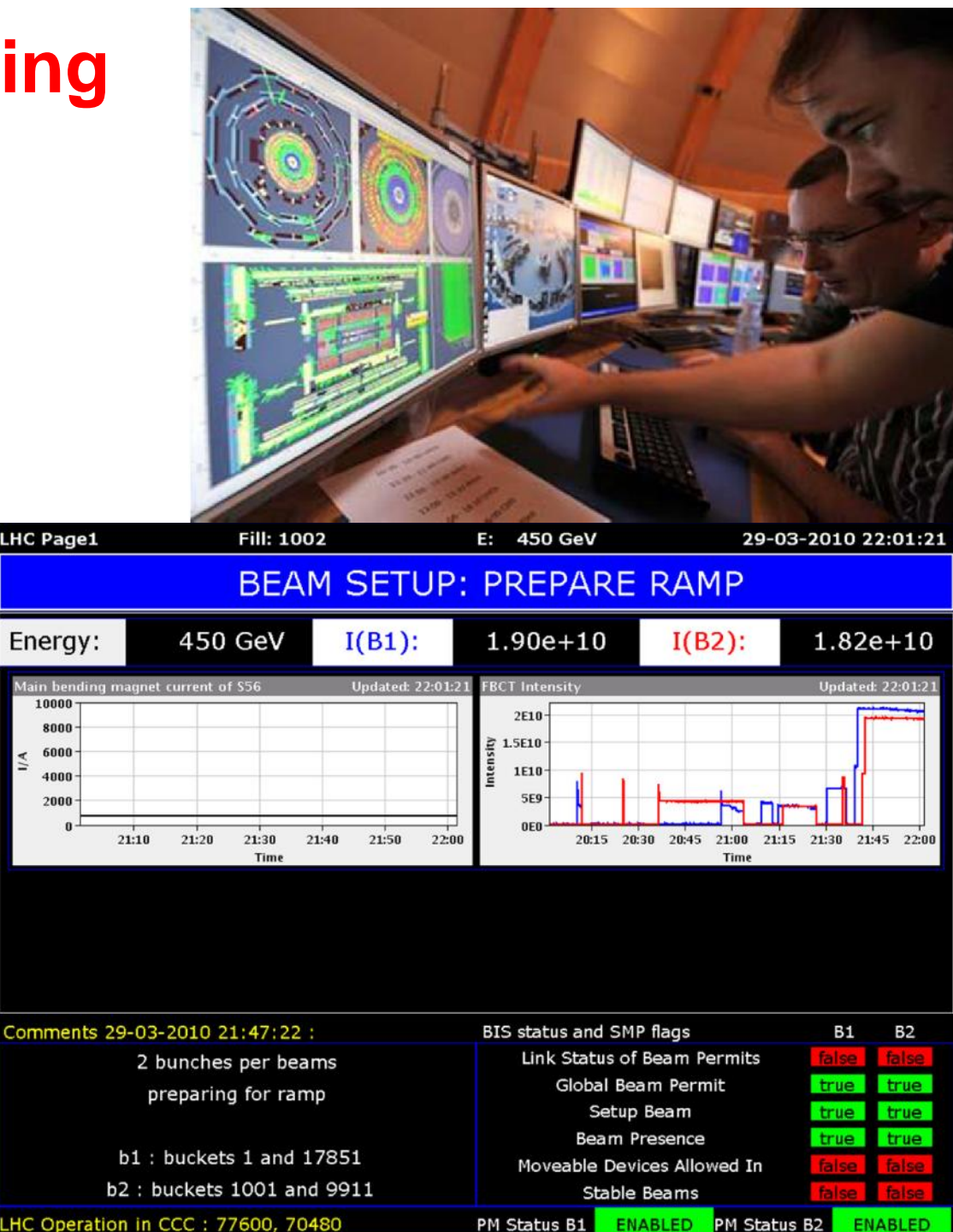

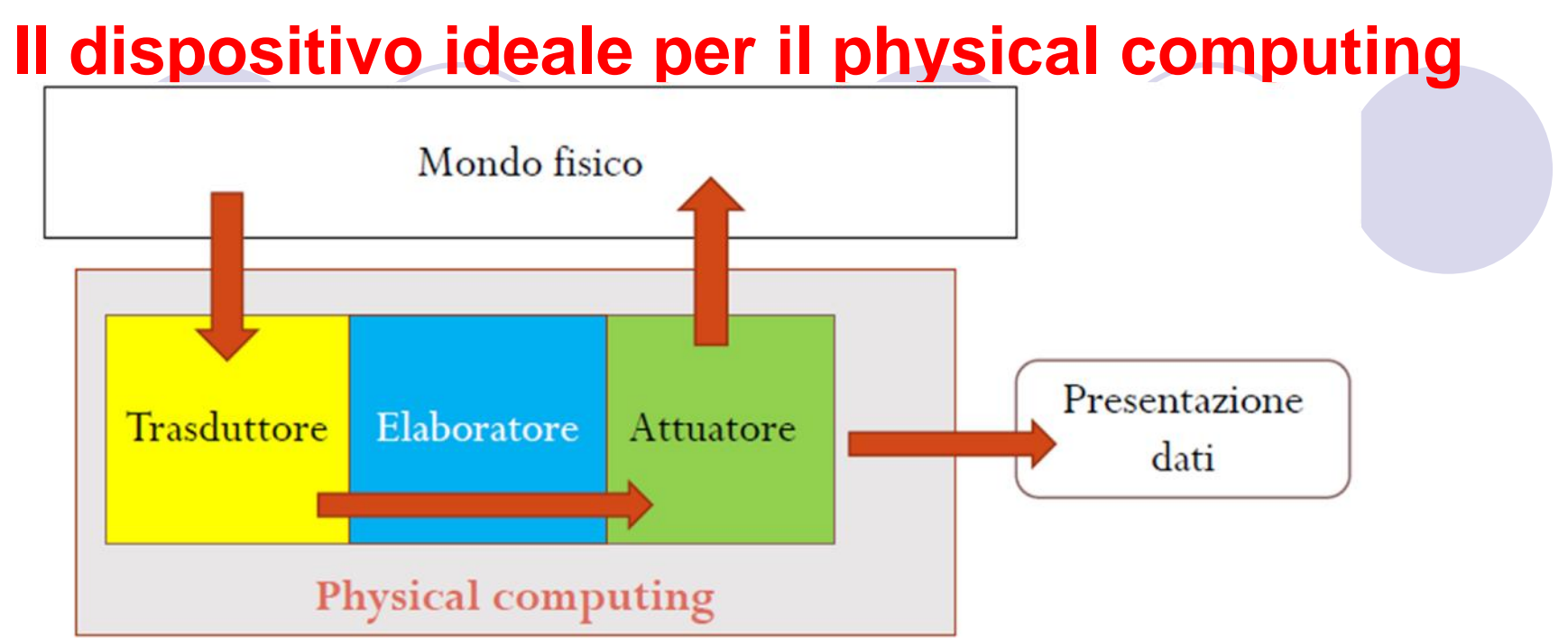

Trasduttore/i che non interferisce con i fenomeni e non altera la misura, sensibilità, accuratezza, riproducibilità, frequenza di campionamento, immunità al rumore, selettività, etc

Attuatore/i con caratteristiche ideali analoghe al trasduttore, potenza illimitata in uscita, etc

Elaboratore/i con memoria illimitata, capacità di calcolo illimitata, etc

La realtà è differente, ogni miglioramento aumenta i costi, tuttavia, a patto di accettare compromessi ragionevoli, sono disponibili in commercio strumenti a costi accessibili (quindi interessanti anche per un utilizzo puramente didattico)

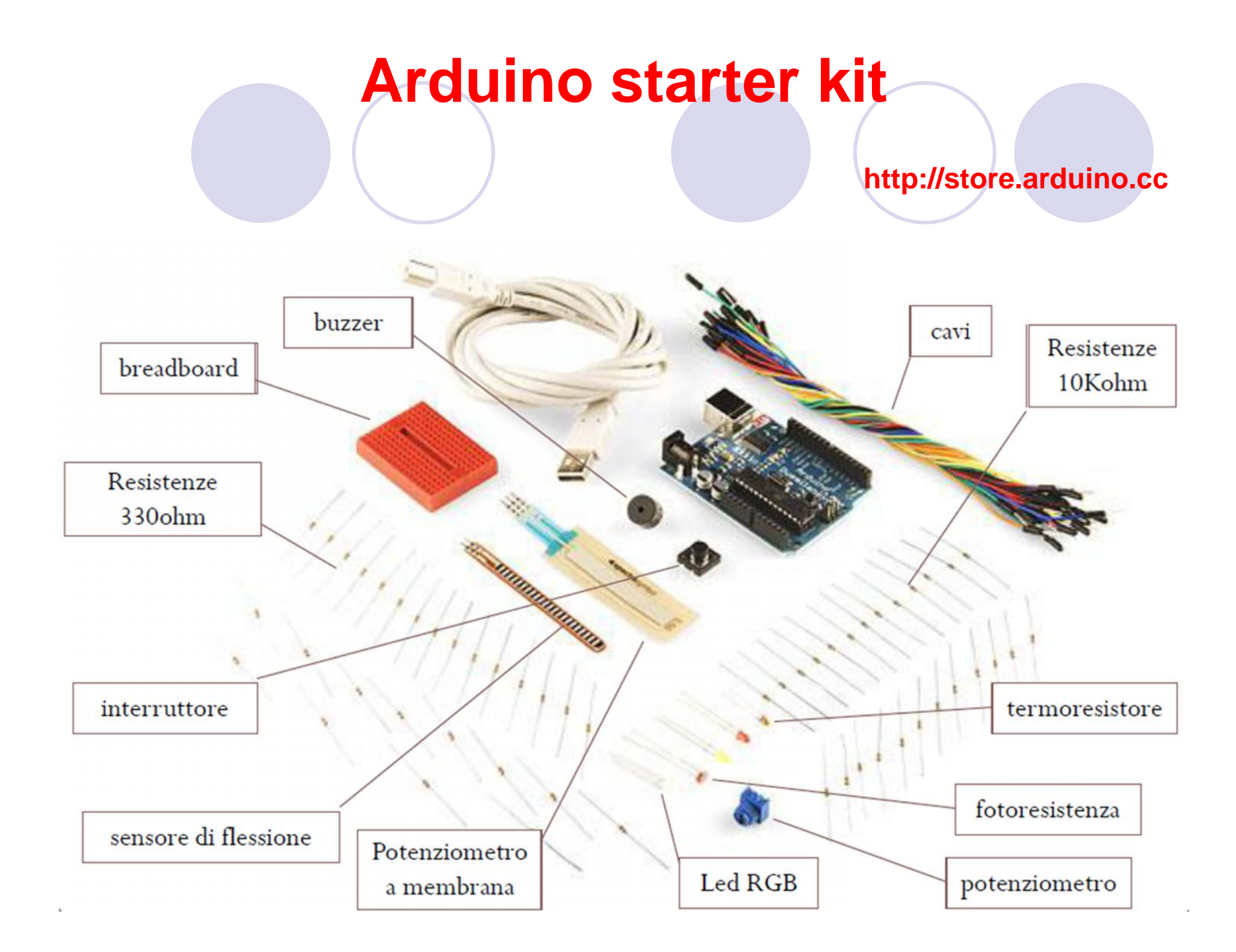

# ARDUINO $\rightarrow$ scheda add-on $\rightarrow$ SD shield

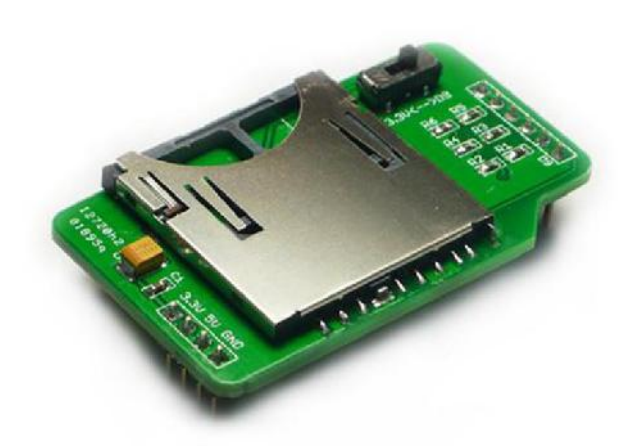

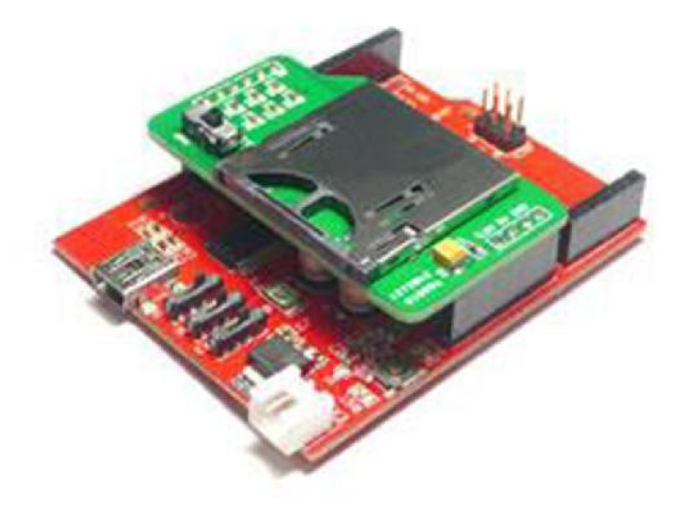

Permette ai dispositivi come Arduino di leggere e scrivere le SD card con apposite librerie disponibili gratuitamente.

 SD shield è particolarmente interessante per la realizzazione di semplici data logger (acquisizione e memorizzazione di segnali analogici su più canali)

# ARDUINO → scheda add-on → Arduino Ethernet Shield Rev3 (29€)

- Permette alla scheda Arduino di connettersi a internet tramite cavo di rete Lan.
- Utilizza il chip Wiznet W5100.
- Provvede ad utilizzare un collegamento di tipo (IP) con protocollo TCP e UDP.
- Supporta fino a 4 connessioni contemporanee.
- Contine una microSD card con possibilità di memorizzare dati fino a 2Gbyte.

# ARDUINO → ETHERNET shield (29€)

- Dispositivo basato sul chip ethernet WiznetW5100
- Permette di connettere una scheda
   Arduino ad una LAN utilizzando
   Ia libreria Ethernet library

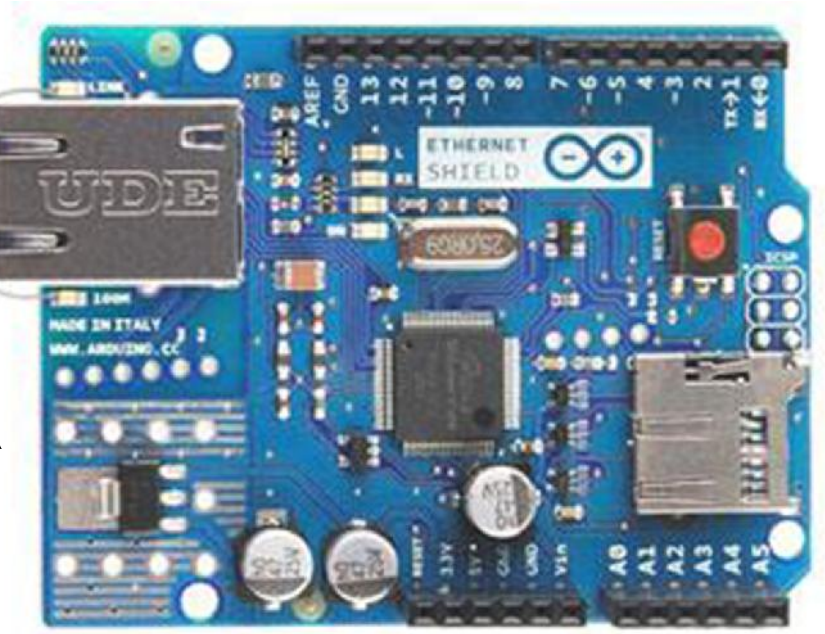

- Dispone di connettore per micro SD card
- Supporta fino a quattro connessioni socket simultanee
- I pin digitali 10, 11, 12 e 13 di Arduino vengono impiegati per comunicare con la scheda, quindi quando si utilizza questa scheda, questi pin non possono essere utilizzati come I/O
- Il pulsante di reset sulla scheda resetta entrambe le schede
- Compatibile anche con la scheda Arduino MEGA
- PowerOver Ethernet utilizzabile (alimentazione tramite rete Lan)

# ARDUINO → Wi-Fi Shield (69€)

 Modulo transceiver (trasmettitore + ricevitore) Wi-Fi a 2,4 GHz standard 802.11
 IEEE della Microchip

- Antenna integrata su PCB e supporto integrato per l'hardware AES, TKIP e (WEP, WPA, WPA2)
- Copertura di qualche decina di metri
- Consente l'uso di micro SD card
- Alimentazione 12 V fornita direttamente dalla scheda Arduino

# **ARDUINO** → **PROTO** Shield

- Piastra sperimentale (58,50 x 82,70 mm) per piccole applicazioni, realizzata appositamente per le schede Arduino
- Permette di avere un numero maggiore di piazzole su cui montare i componenti.
- Alcune piazzole sono predisposte per montare un connettore USB tipo B, un mini potenziometro da stampato, pulsanti, LED, ecc.
- Dispone di piazzole riservate al montaggio di connettori per UART, ISP e I2C.

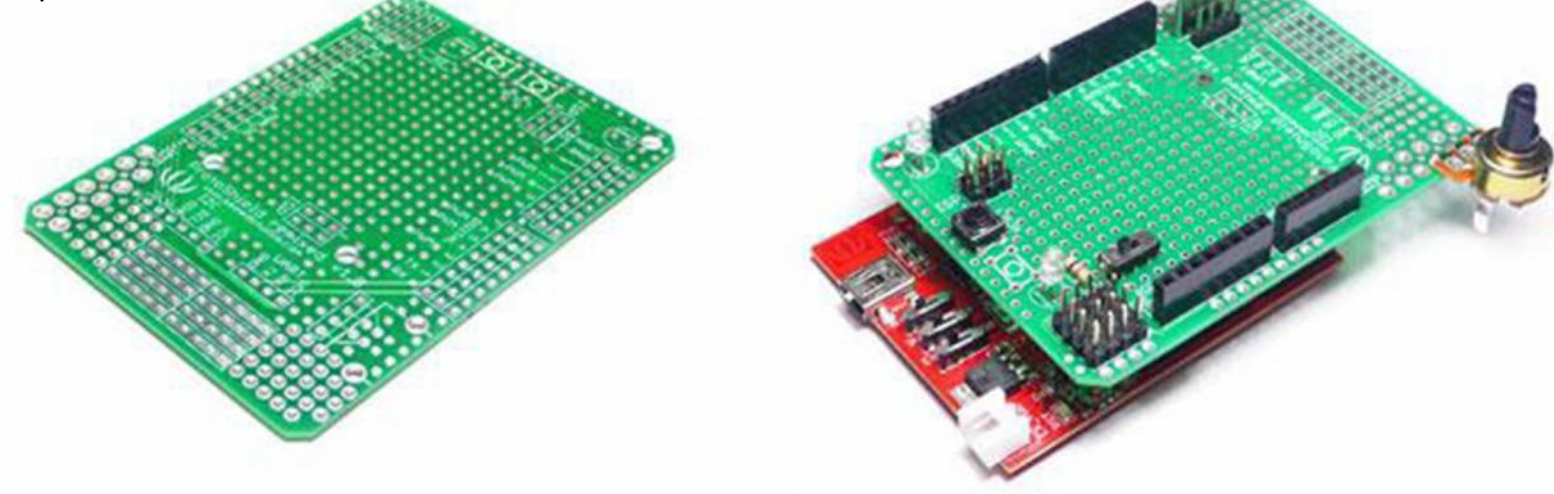

# ARDUINO → DANGER Shield

- Montata sopra una scheda Arduino, permette di testare i vari ingressi / uscite
- Viene fornita in kit (va montata)
- II KIT contiene:

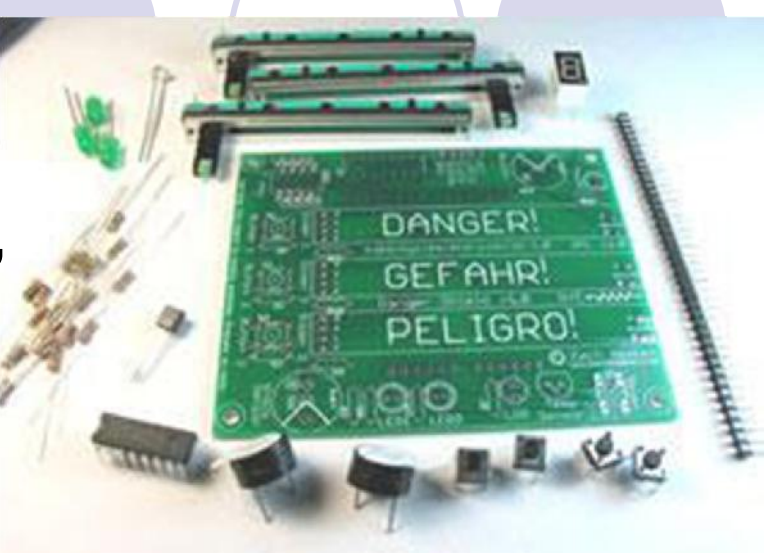

- 3 slider (potenziometri lineari) con Led integrati, 4 pulsanti
- 3 led indicatori, 1 buzzer
- 1 sensore di temperatura
- 1 fotoresistenza
- 1 knocksensor (sensore di tilt)
- 1 display a 7 segmenti
- 1 integrato 74HC595N (shiftregister).

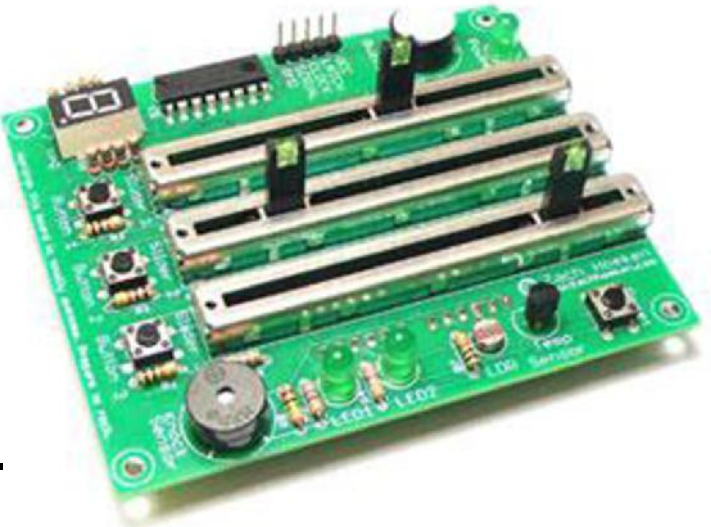

# **ARDUINO** → **IN/OUT** Shield

- 6 uscite con relè a libero scambio
- 6 ingressi digitali in tensione TTL compatibile (0 = GND e 1 = 5V)
- 6 ingressi analogici in tensione da 0 a 5V
- Lo stato logico degli ingressi digitali e delle uscite dei relè è visibile tramite accensione / spegnimento dei led
- Le linee di input / output sono collegate ad Arduino tramite dei corrispondenti pin-strip da 2.54 mm
- I relè utilizzati devono essere alimentati a 12V

# **ARDUINO** → **Graphic LCD4884 Shield**

- Display alfanumerico e grafico con 84 x 48 punti.
- Alimentazione: 5V
- Interfaccia SPI (utilizza i pin digitali di Arduino: 2, 3, 4, 5, 6)
- Pulsante di reset presente sulla scheda
- Integra un joystick con 5 gradi di libertà (utilizza il pin analogico di Arduino: 0)
- Integra 6 Digital I/O e 5 Analog I/O per una facile prototipizzazione
- Controllo della luminosità del display (utilizza il pin digitale di Arduino: 7)

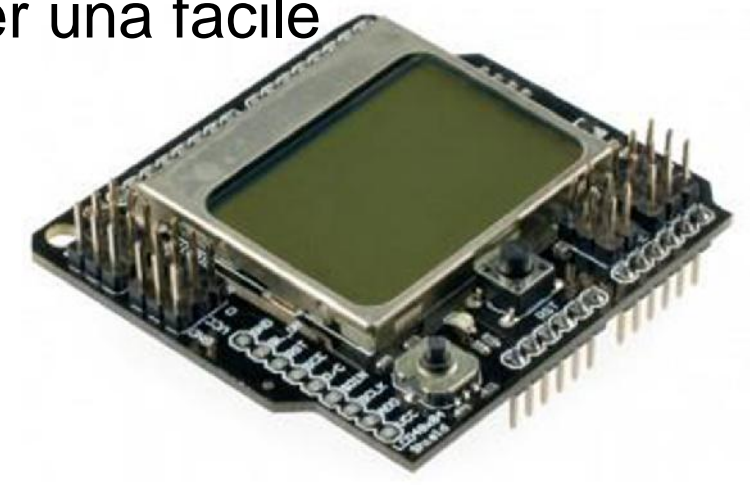

# **ARDUINO** → I/O Expansion Shield

- Supporta protocollo di comunicazione RS485
- Supporta Xbee (Xbee pro)
- Supporta Bluetootł
- Supporta APC220
- Supporta
   SD card read/write

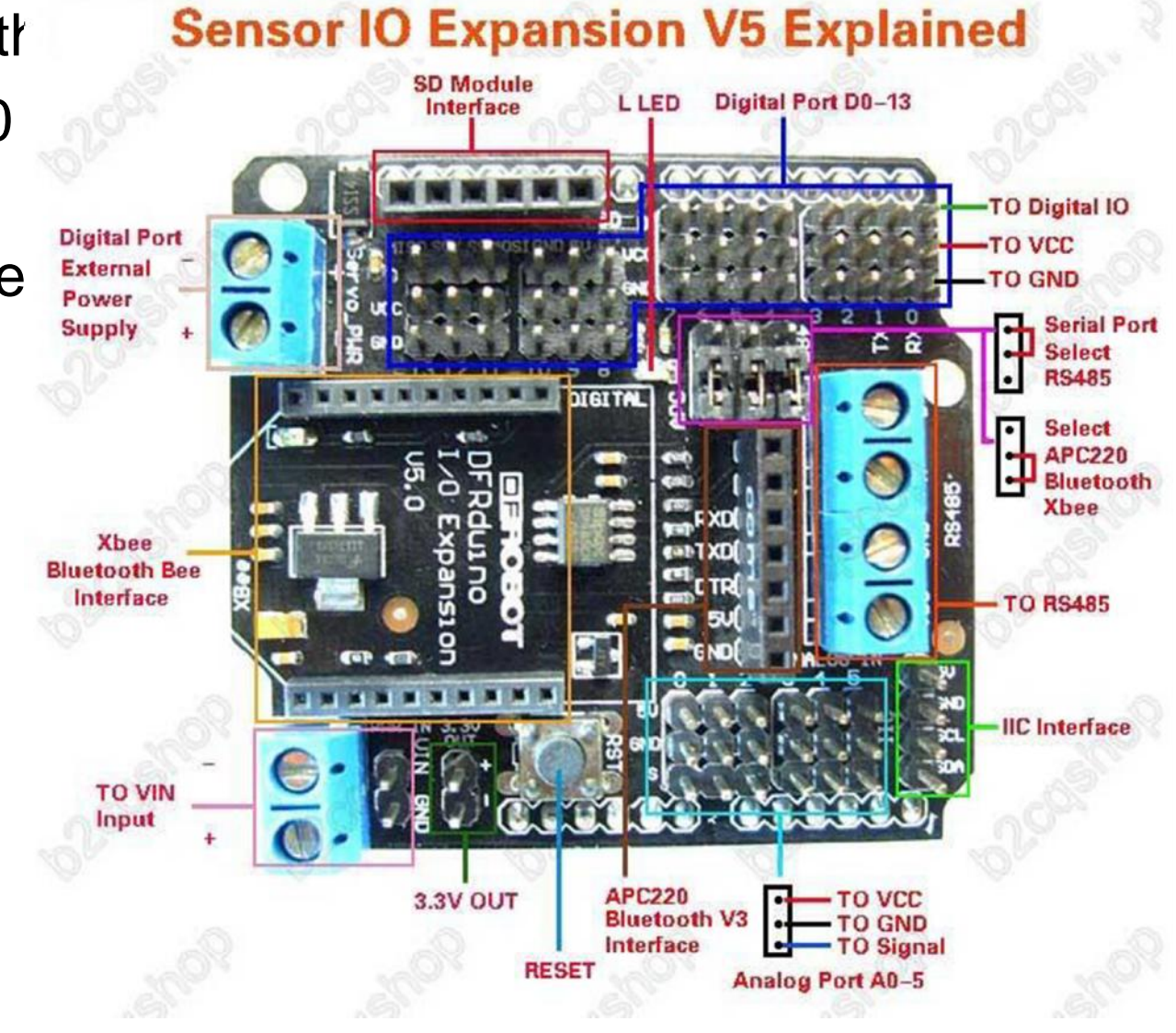

# ARDUINO → Motor shield FE

- Shield per controllare 2 motori in corrente continua (in kit)
- Shield basata sul driver doppio full bridge (integrato L298P)
- Ciascuno dei due canali d'uscita dello shield è in grado di fornire una corrente massima 2A
- è possibile definire mediante jumper:

DIRB direzione motore B PWMB potenza motore B DIRA direzione motore A PWMA potenza motore A

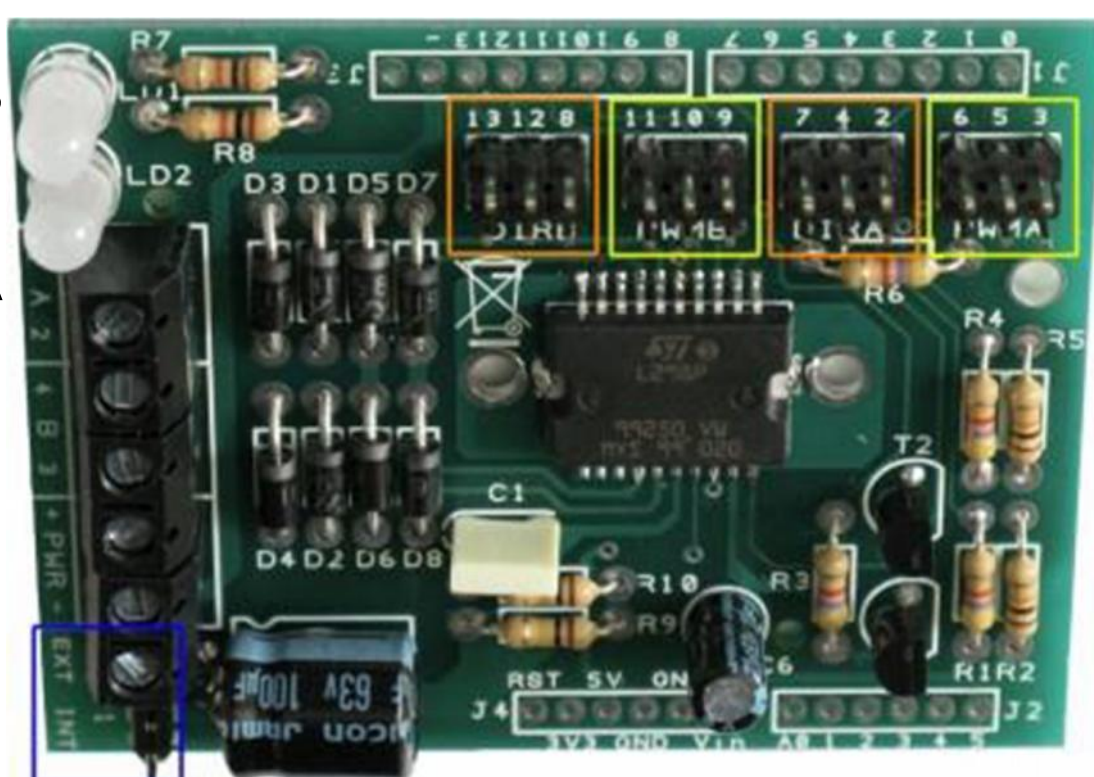

# ARDUINO -> Sensori / Attuatori / Componenti

TSL2561 digital luminosity / light sensor (5,60€)

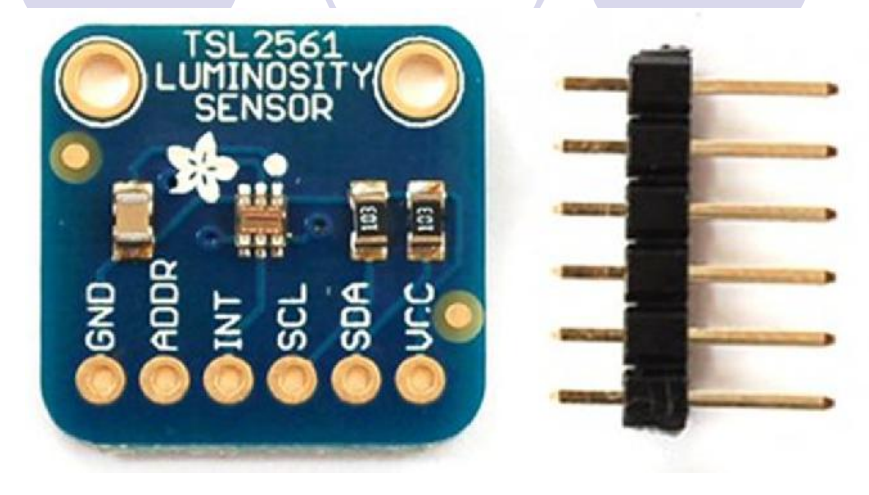

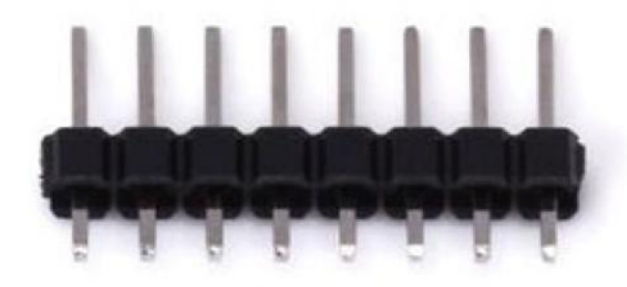

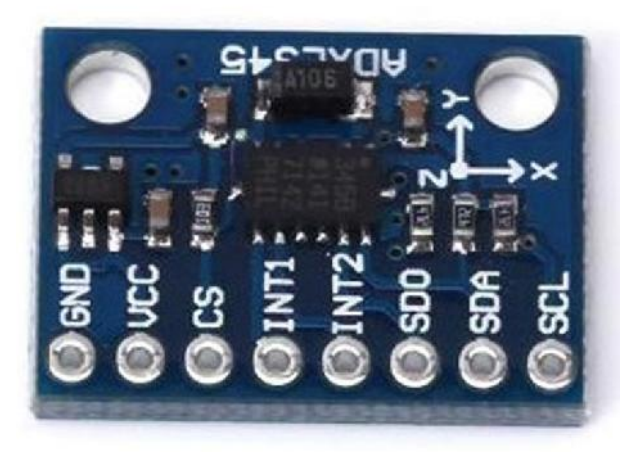

#### ADXL345 3-Axis Accelerometer GY-291 (5,33€)

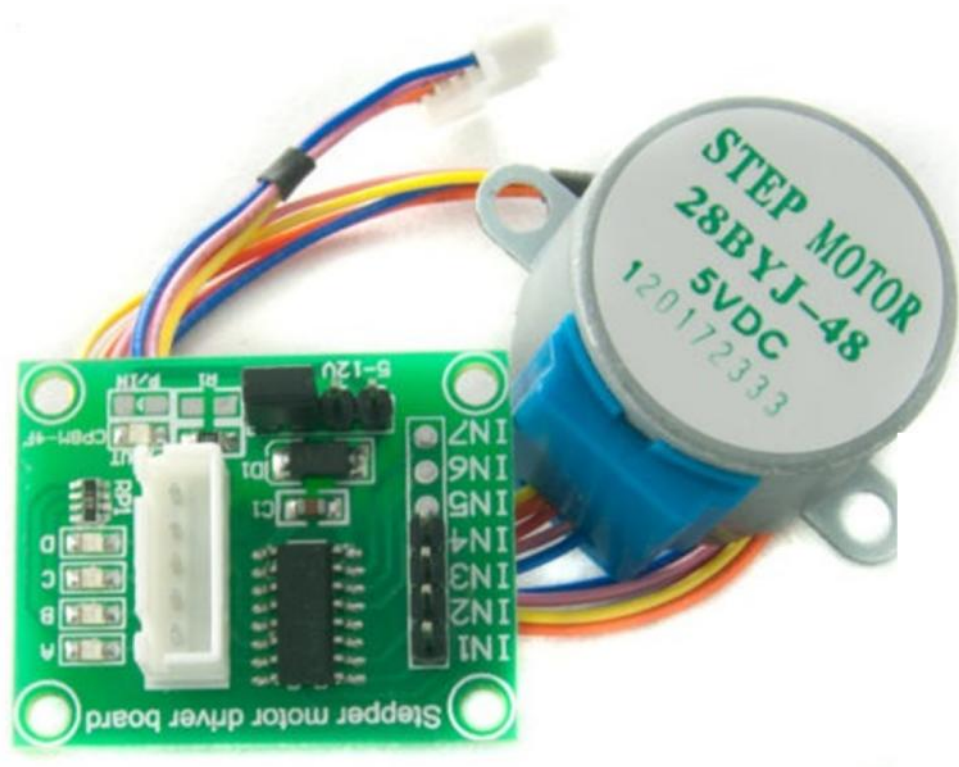

#### 5V Geared Stepper Motor 28BYJ-48 ULN2003 Driver (5,30€)

#### 5V Geared Stepper Motor 28BYJ-48 ULN2003 Driver (5,30€)

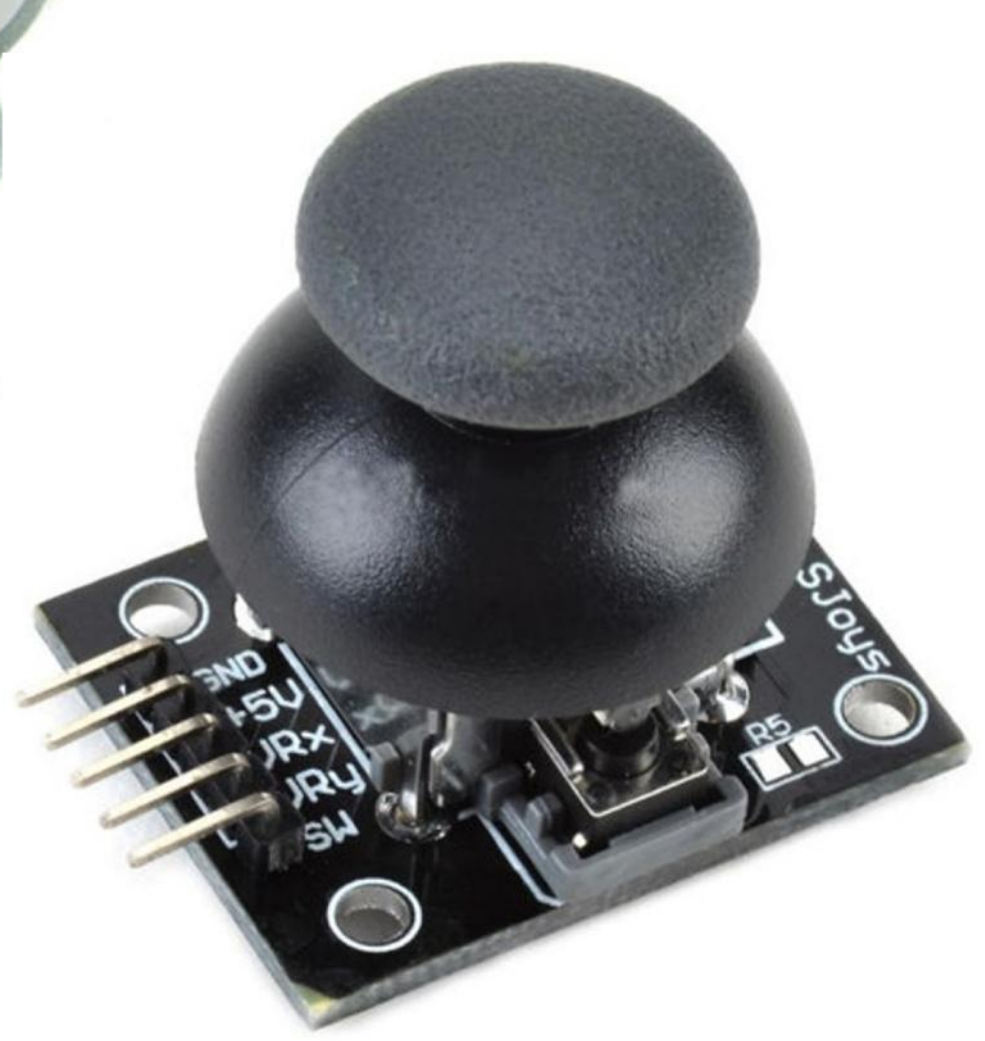

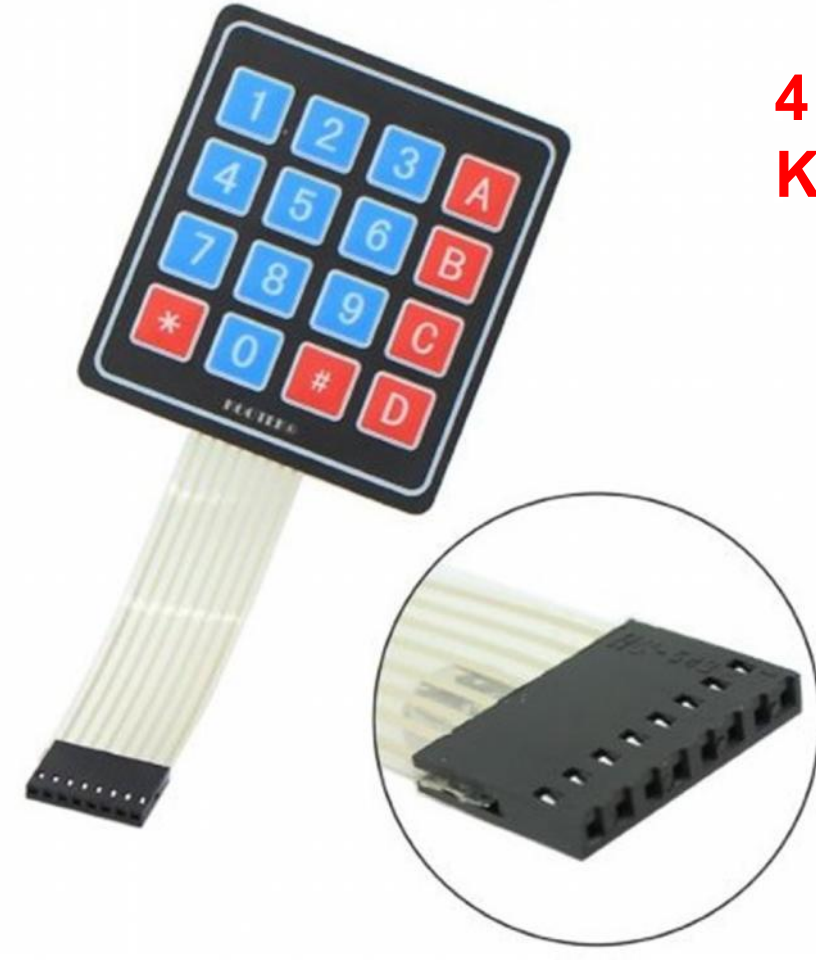

#### 4 x 4 Membrane 16 Key Keypad (4,04€)

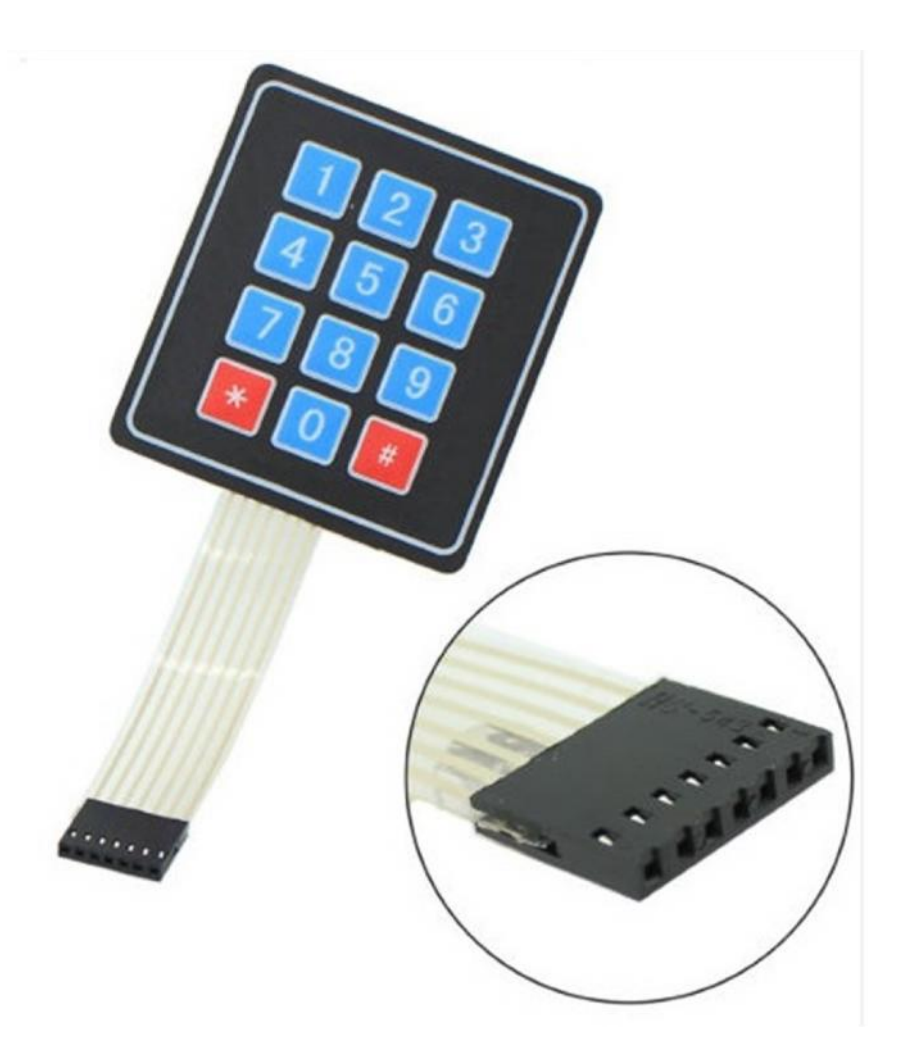

4 x 3 Membrane 12 Key Keypad (3,80€)

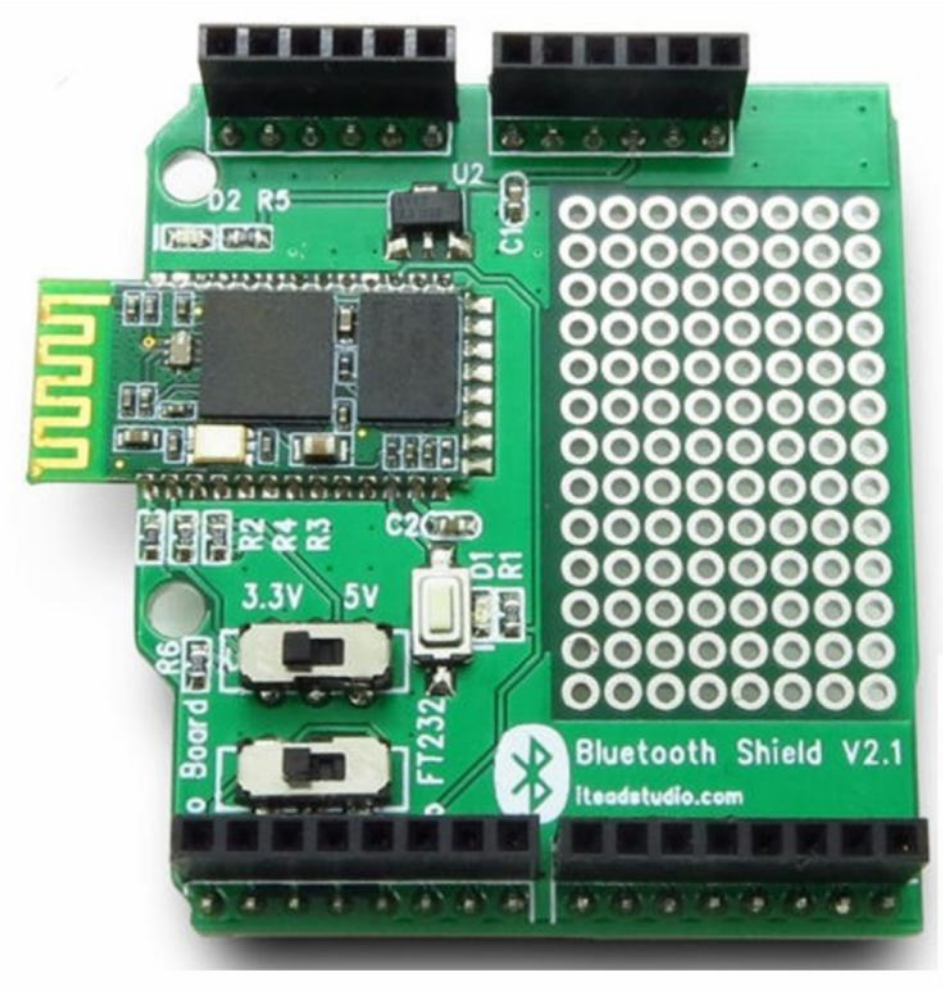

BMP085 Barometric Pressure Temperature Altitude GY-65 (5,18€)

#### Bluetooth Shiled V2.1 (14,14€)

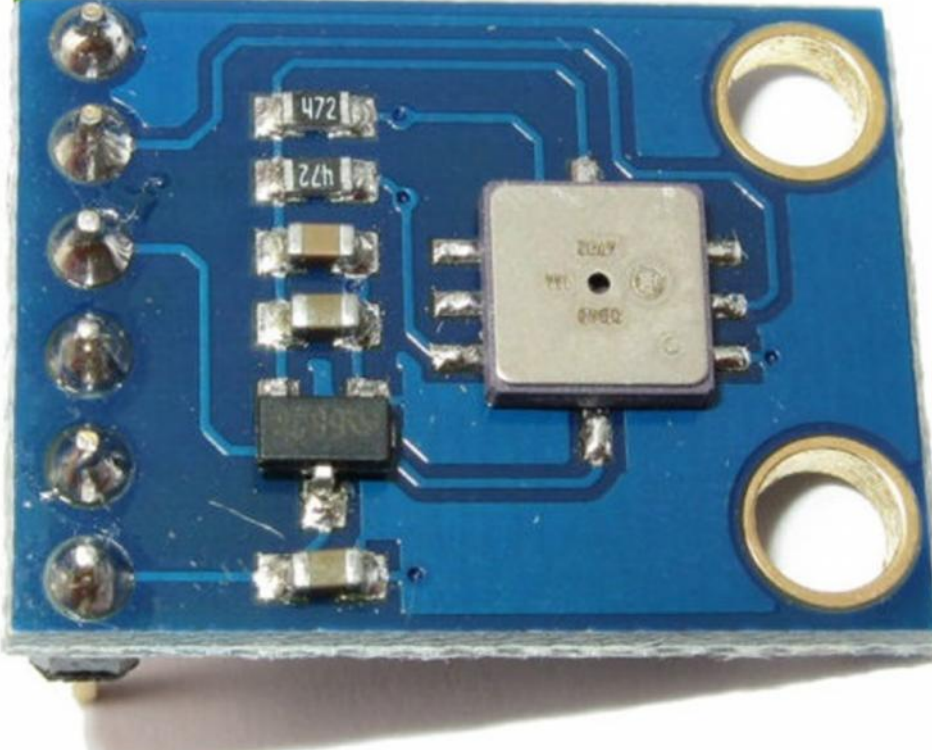

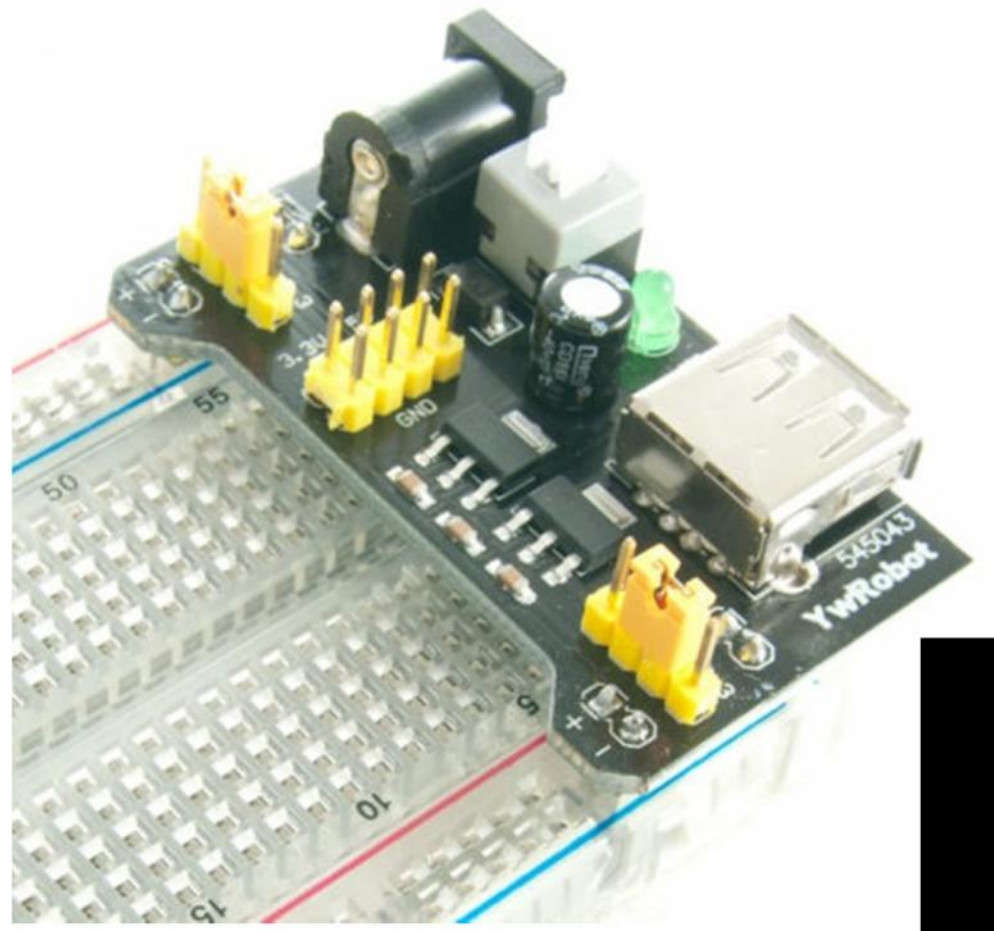

Breadboard Power supply 3.3v or 5v USB or 2.1mm (3,35€)

Ethernet Network Shield for Arduino UNO Mega W5100 (13,77€)

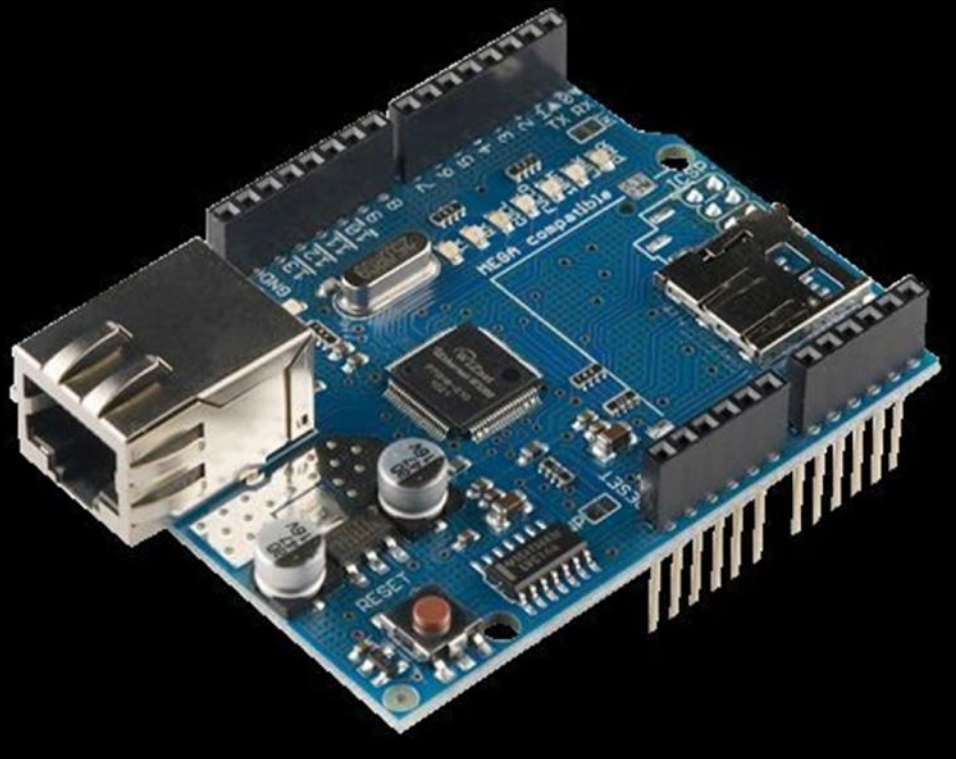

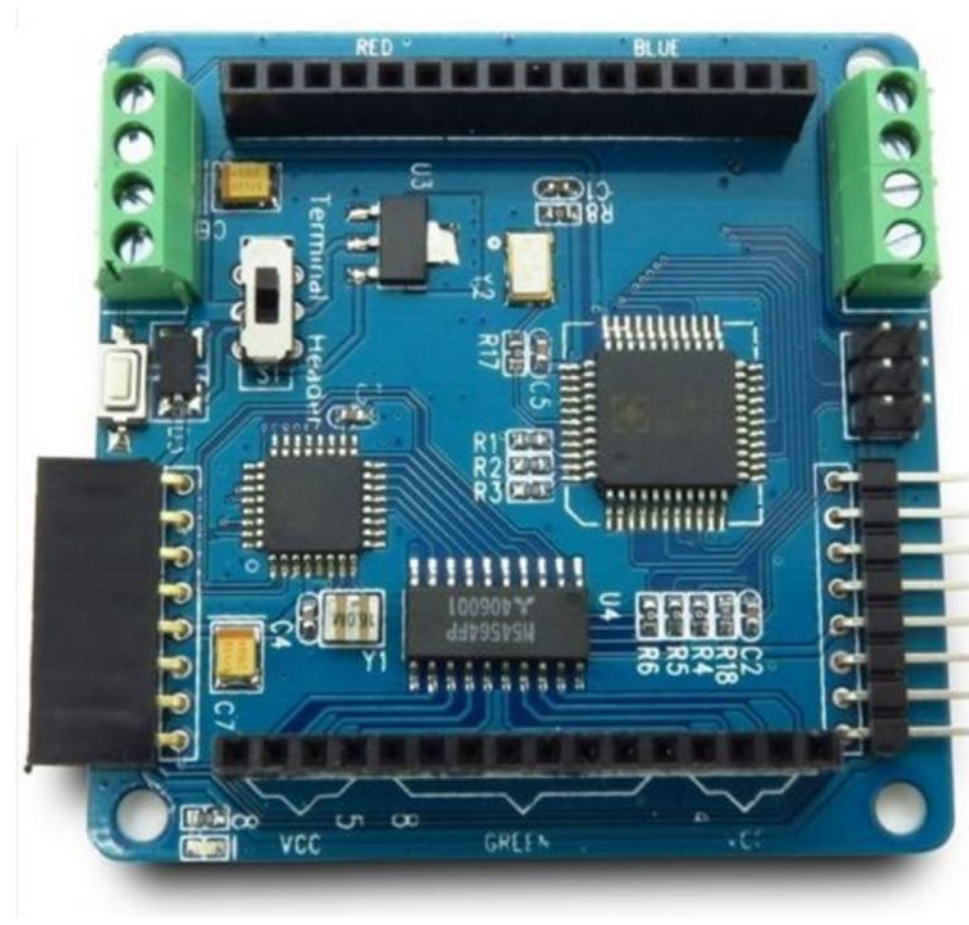

#### Colorduino RGB LED matrix driver (14,97€)

#### HC-SR501 PIR Infrared Motion Sensor (4,80€)

HR202 Humidity and temperature module (4,67€)

LCD Keypad Shield For Arduino - Blue 2x16 Display (7,57€)

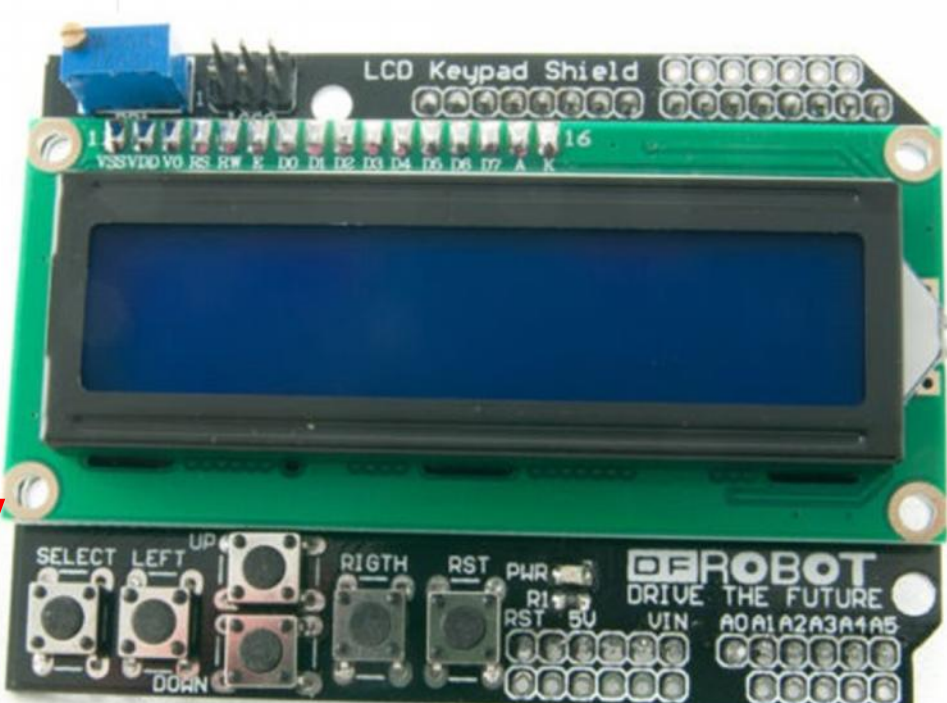

Robot Wheel + Motor + Tyre DC 3V-8V Arduino Smart Car (5,56€)

> Motor Drive Shield L293D for Arduino Robotics (8,83€)

#### Soil Hygrometer Moisture Sensor Probe and Jumpers (6,82€)

Rotary Potentiometer Brick Module - Rotation sensor (3,79€)

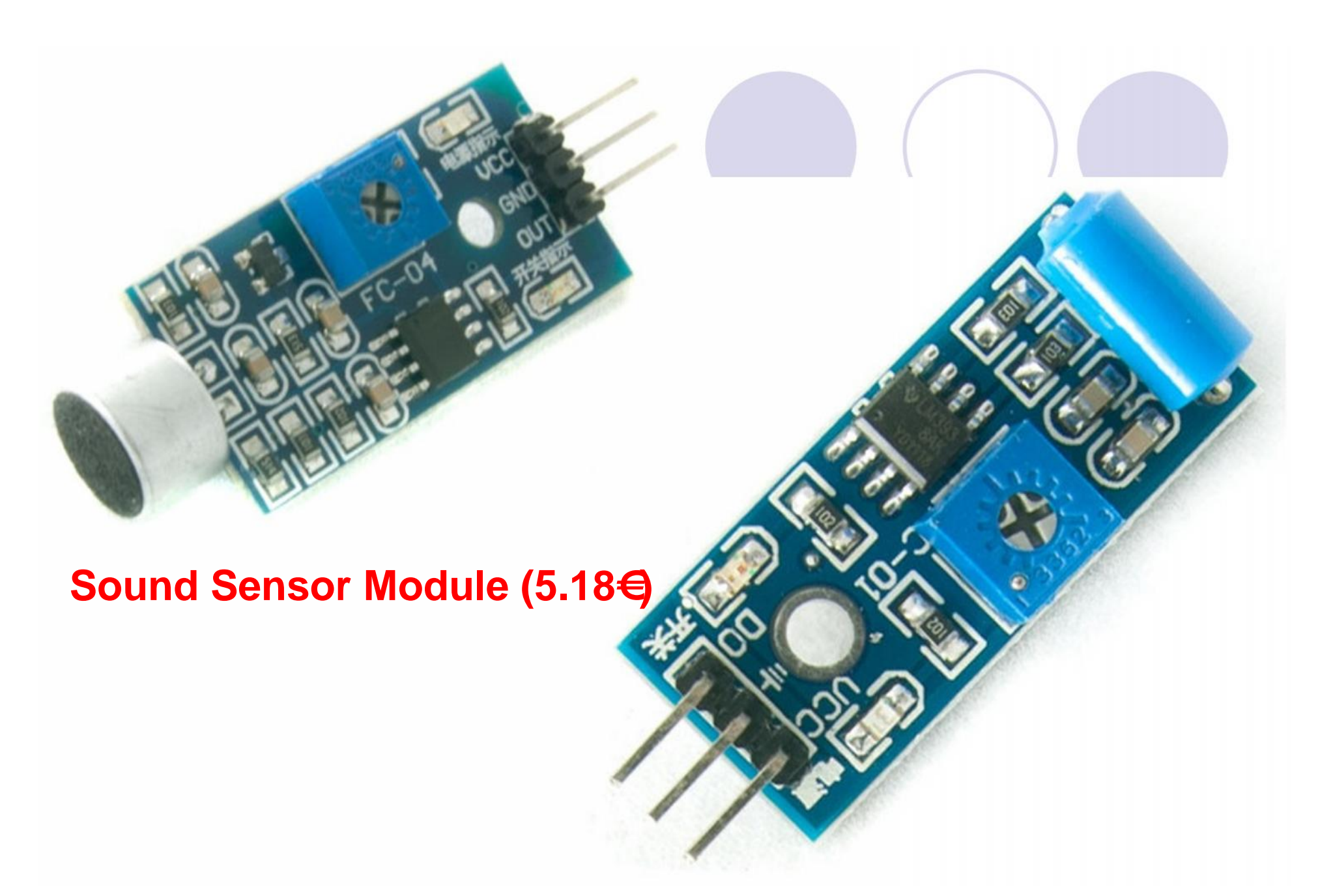

#### SW-420 vibration sensor (3,16€)

#### USBASP USB ISP Programmer & Cable & Converter AVR ATMEL (8,34€)

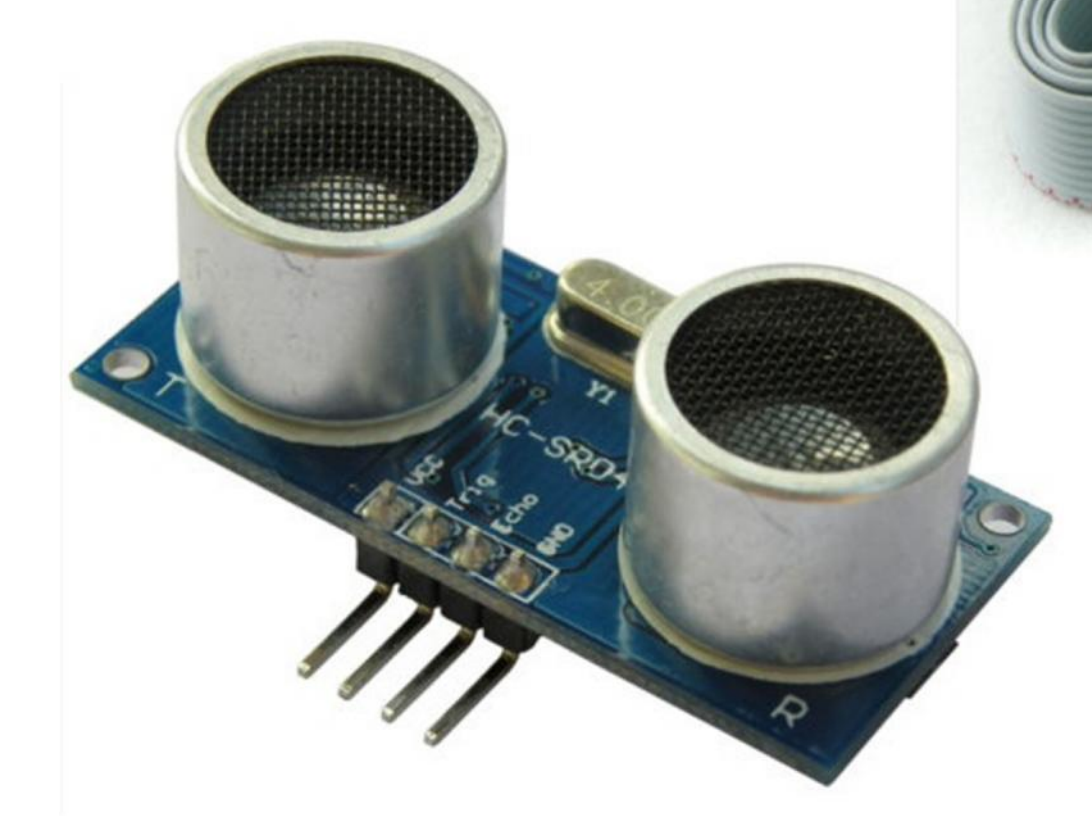

Ultrasonic Range finder\_distance sensor HC-SR04 (3,79€)

#### Che cos'è un SENSORE

Un sensore è un dispositivo di ingresso usato per riconoscere o misurare una grandezza fisica.

Alcuni esempi includono i sensori che percepiscono la luce, la temperatura, la pressione e le sostanze chimiche (come per esempio il monossido di carbonio CO2).

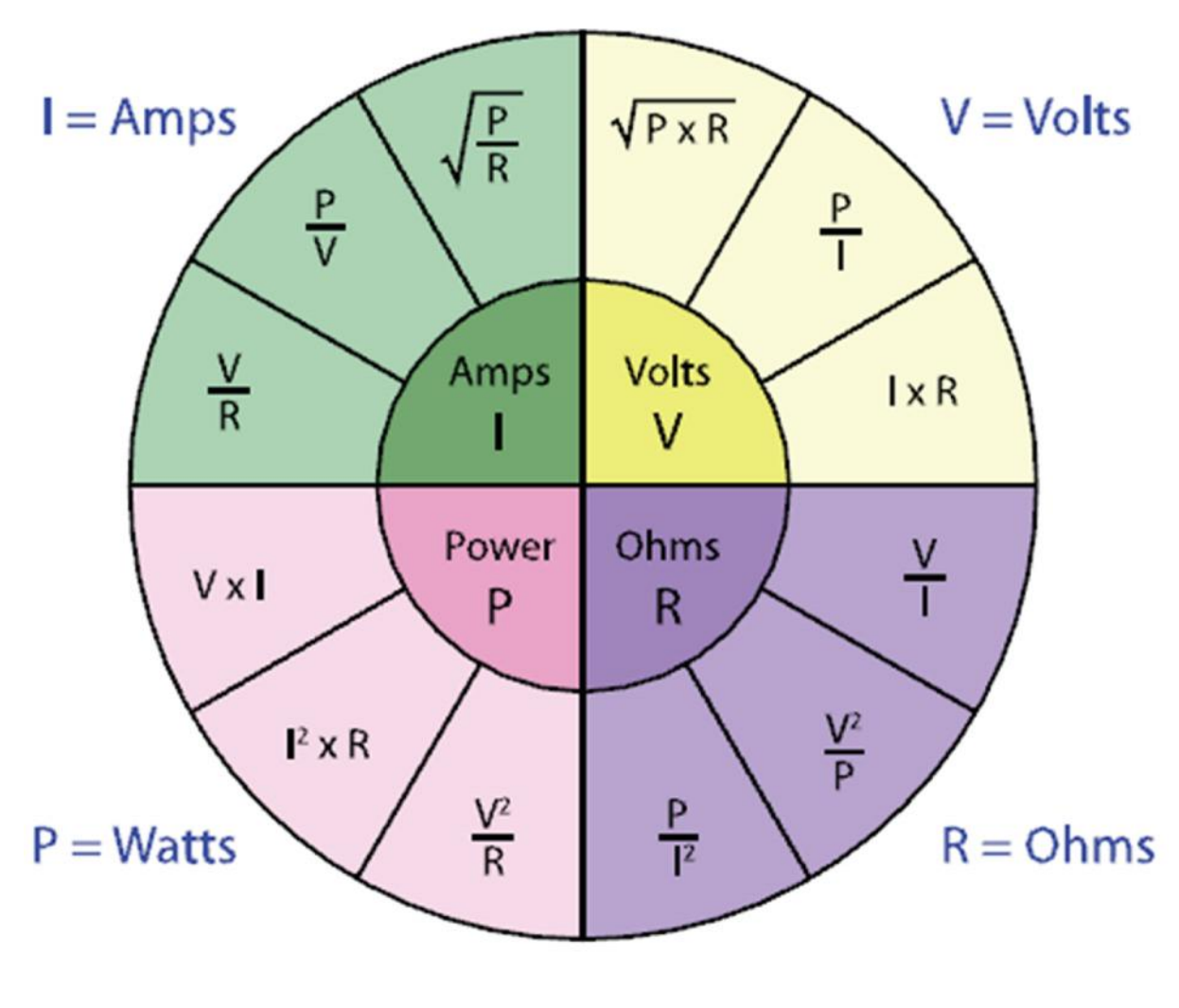

Configurazione sicuramente funzionante

**Regola # 1 dello sperimentatore:** 

Prima di provare qualcosa di nuovo, partire da una situazione o uno stato sicuramente funzionante sia dell'Hardware che del Software.

Quindi cerchiamo di caricare il software "Blink" in modo che lavori perfettamente.

# Ingressi digitali

- La maggior parte degli ingressi (digital input) che userete sono interruttori, pulsanti, contatti di fine corsa, ecc.
- Gli interruttori consentono di interrompere o abilitare il passaggio della corrente
- Fondamentalmente, sono tutti come il sezionatore semplice (figura a sinistra)
- Unipolare = un solo cavo viene controllato
   Doppio polo = due cavi vengono controllati in una sola

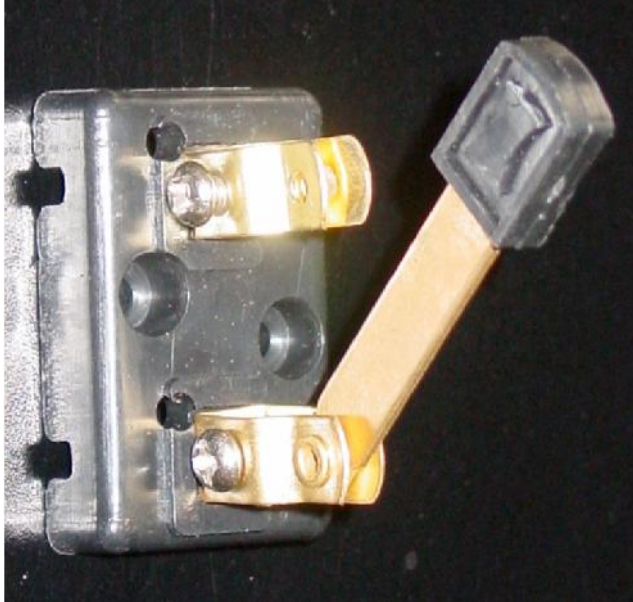

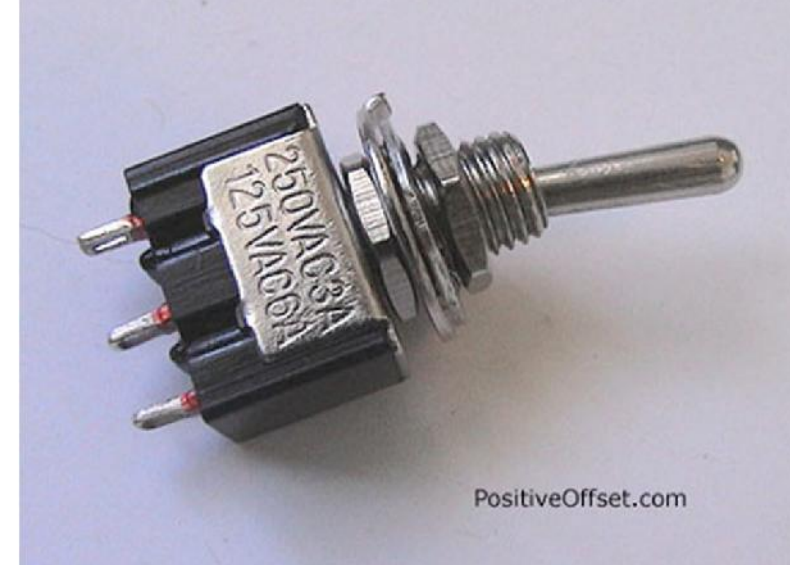

#### Altri tipi di interruttori e contatti.

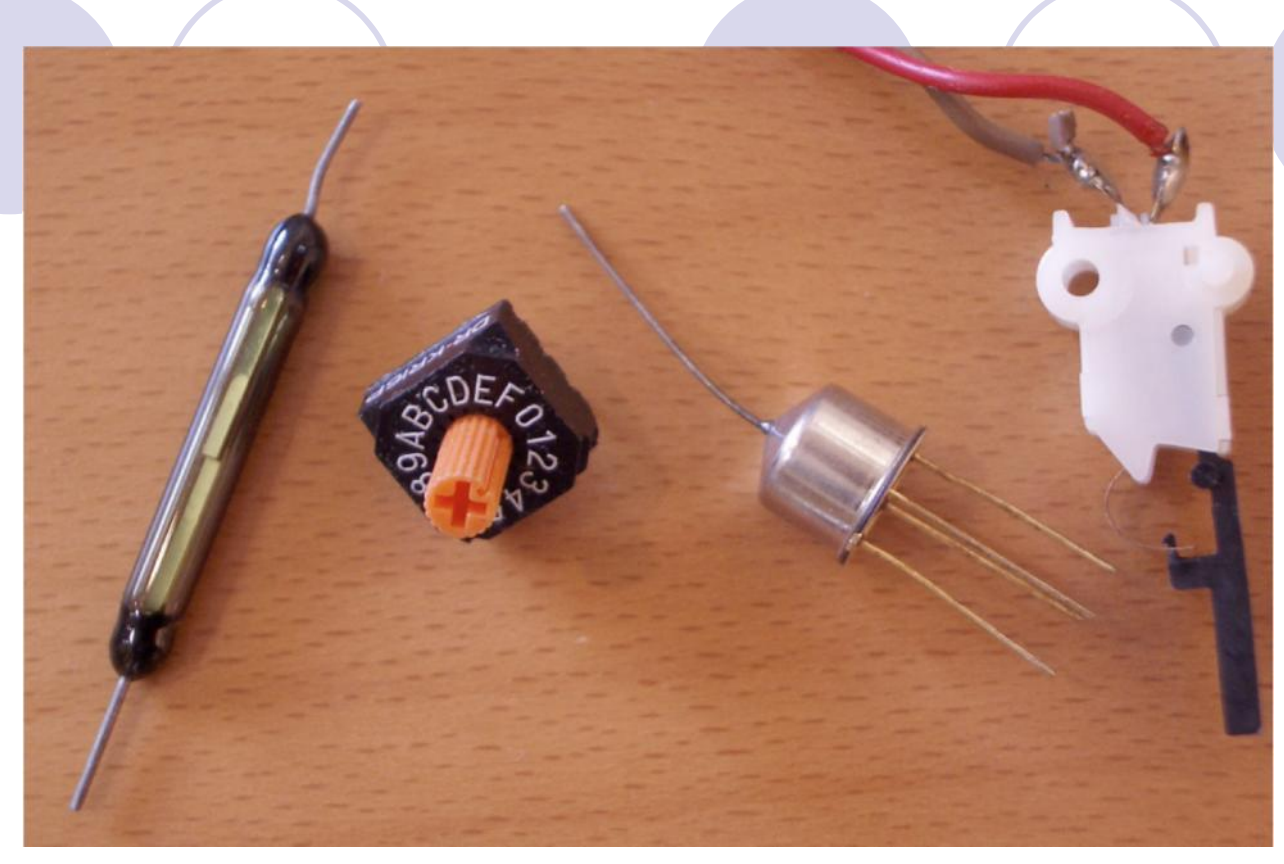

Il sensore di inclinazione (tilt) ha una pallina che sente il movimento.

Gli **interruttori reed** (magnetici) si chiudono appena viene avvicinato un piccolo magnete (nella figura il 1° a sinistra). **L'interruttore esadecimale** (2° a sinistra) è in realtà un deviatore con molti interruttori in uno.

#### Interruttori, Pulsanti e Deviatori

L'interruttore, dopo il rilascio, memorizza lo stato APERTO o CHIUSO del suo contatto

Il **pulsante**, dopo il rilascio, ritorna nella posizione iniziale che aveva prima della sua pressione. Esistono due differenti tipi:

- O Pulsante di tipo **normalmente aperto N.A.**
- O Pulsante di tipo normalmente chiuso N.C.

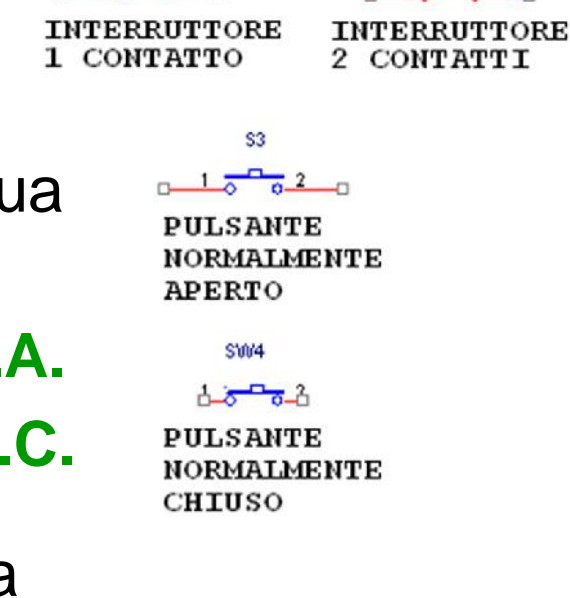

\$5071

Il deviatore, dopo l'azionamento, memorizza uno dei differenti percorsi selezionabili.

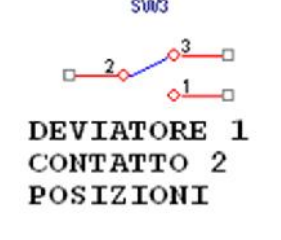

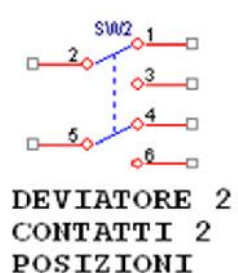

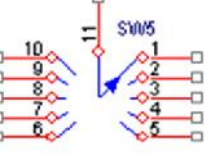

DEVIATORE 1 CONTATTO 10 POSIZIONI

Negli schemi elettrici tutti gli organi in movimento vengono disegnati per convenzione in condizione di riposo (senza attivarli)

#### Pulsanti piccoli da circuito stampato e breadborad

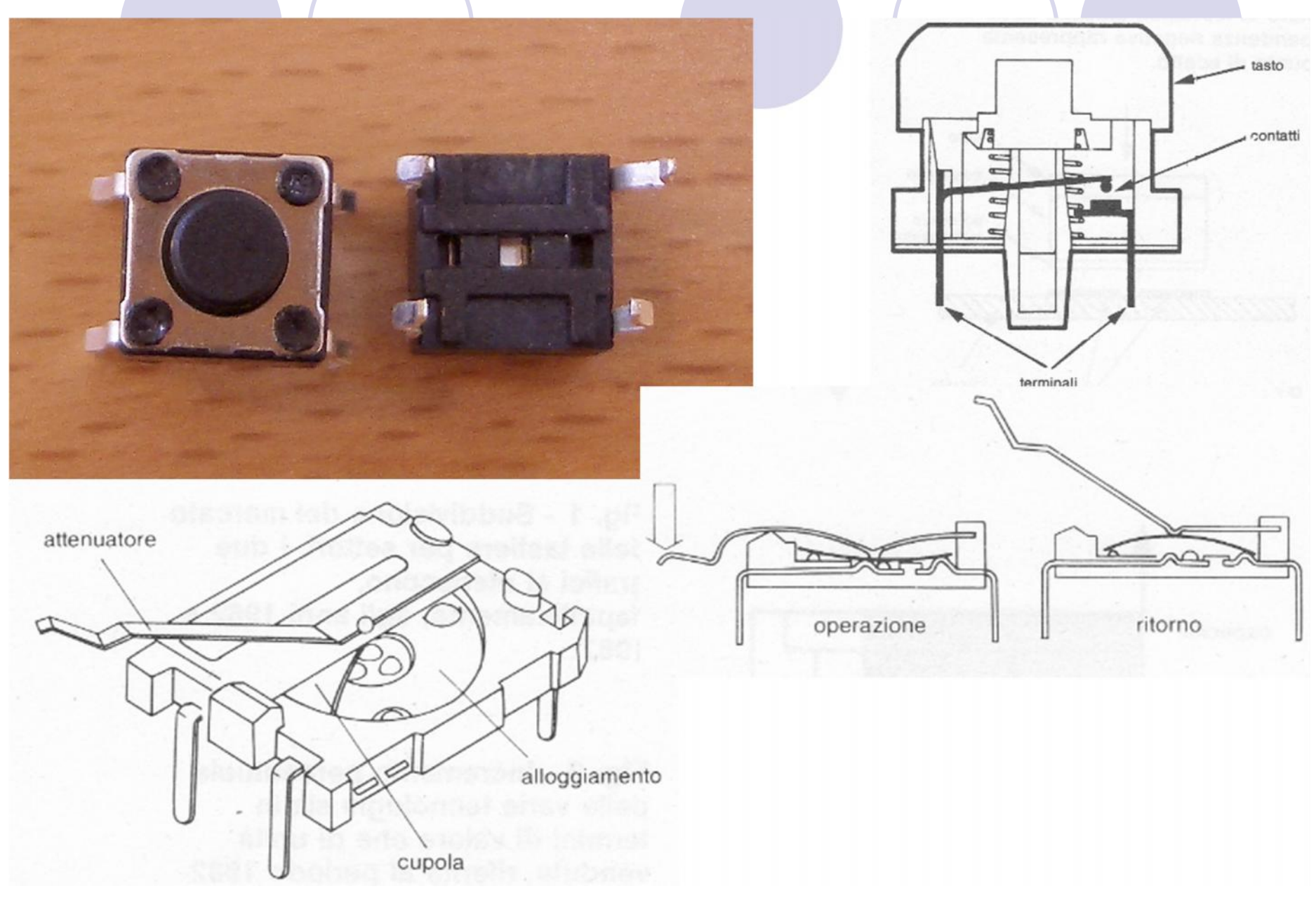

# Interruttori e Pulsanti

L'interruttore, deviatore o pulsante permettono il passaggio o l'interruzione della corrente.
Ma Arduino ha bisogno di "leggere" una tensione:
1) Un livello logico alto = HIGH = +5V = VCC
2) Un livello logico basso = LOW = 0V = GND

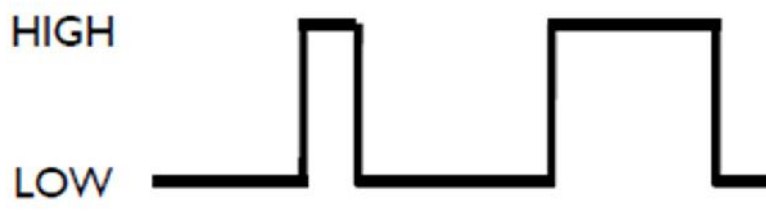

L'interruttore e il pulsante si definiscono chiusi (resistenza tra i suoi due terminali < 1 ohm = cortocircuito), quando consentono il passaggio di corrente, invece se il passaggio è interdetto si definiscono aperti (resistenza > 10 Mohm)

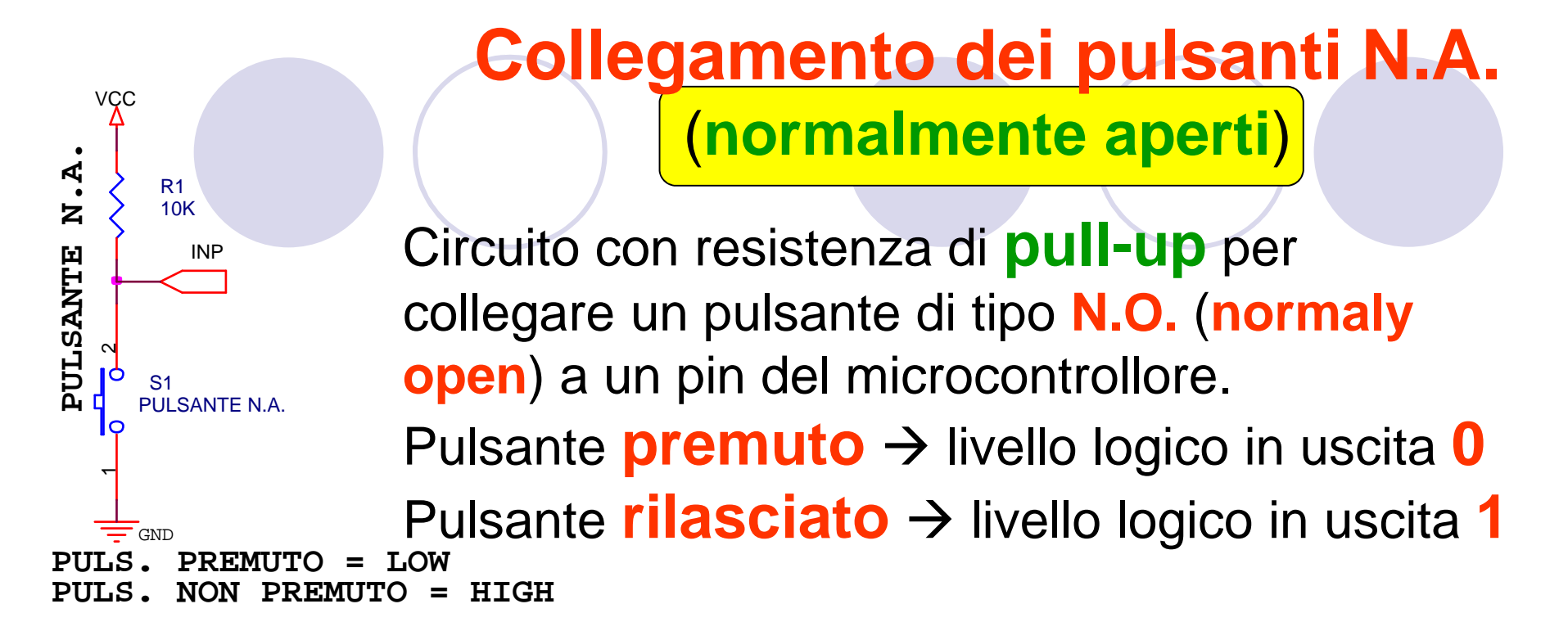

Circuit Colleg Colleg Colle

Circuito con resistenza di **pull-down** per collegare un pulsante di tipo **N.O.** (normaly open) a un pin del microcontrollore.

Pulsante premuto  $\rightarrow$  livello logico in uscita 1 Pulsante rilasciato  $\rightarrow$  livello logico in uscita 0

# Collegamento dei pulsanti N.C.

#### (normalmente chiusi)

#### Circuito con resistenza di **pull-up** per collegare un pulsante di tipo N.C. (normaly **close**) a un pin del microcontrollore.

Pulsante premuto  $\rightarrow$  livello logico in uscita 1 Pulsante rilasciato  $\rightarrow$  livello logico in uscita 0 = HIGH PULS. NON PREMUTO = LOW

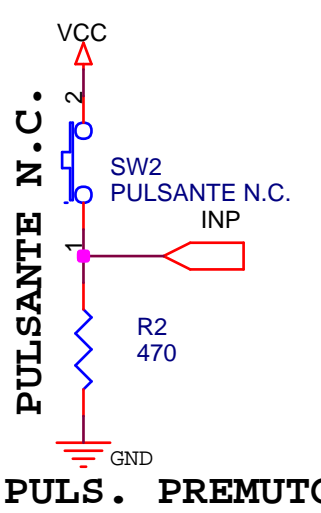

VCC

R1

SW1

GND

PULS.

10K

INP

PULSANTE N.C.

PREMUTO

υ

z

PULSANTE

٠

Circuito con resistenza di **pull-down** per collegare un pulsante di tipo N.C. (normaly close) a un pin del microcontrollore.

Pulsante premuto  $\rightarrow$  livello logico in uscita 0 Pulsante rilasciato  $\rightarrow$  livello logico in uscita 1

PULS. PREMUTO = LOW PULS. NON PREMUTO = HIGH

# **Circuito elimina rimbalzi** (antibounce)

Circuito con porta NOT a trigger per eliminare a livello hardware i tipici rimbalzi dei contatti di un pulsante in chiusura della durata di 1÷10ms.

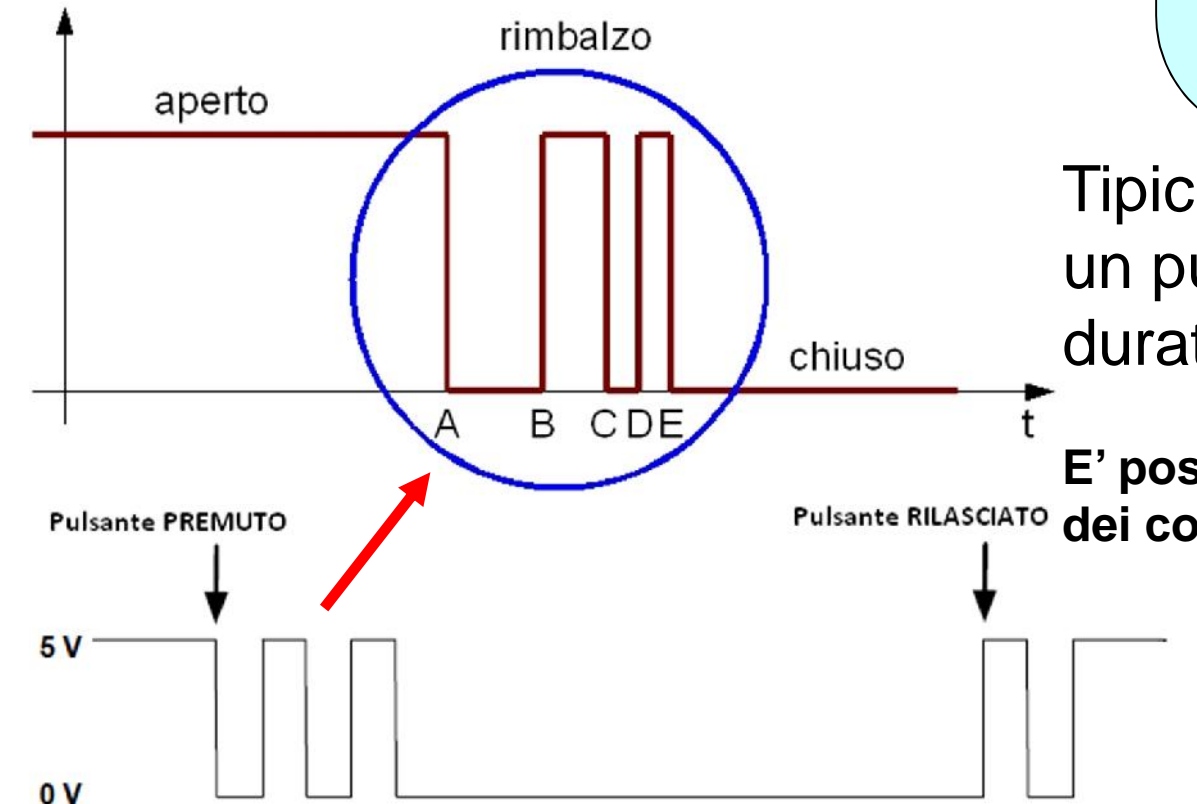

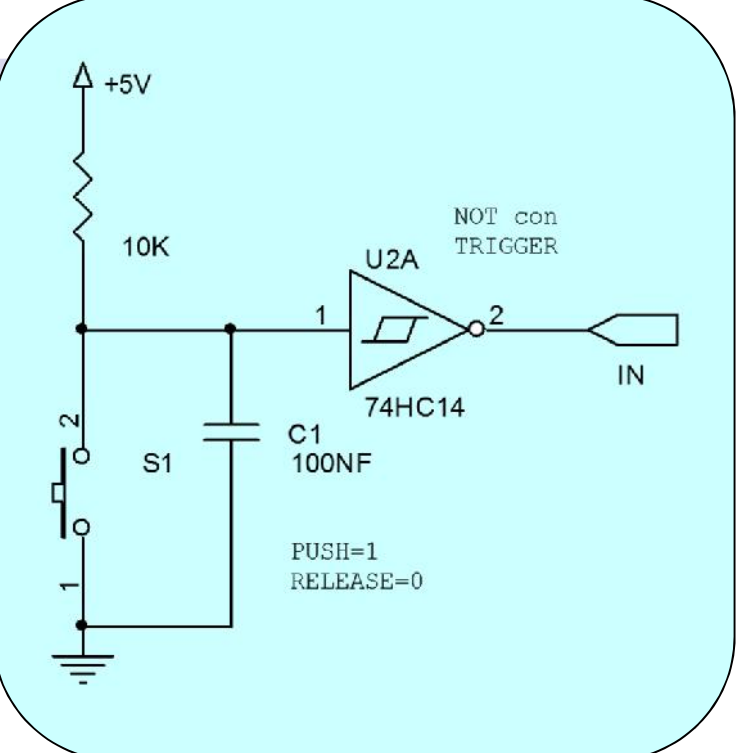

Tipici rimbalzi dei contatti di un pulsante in chiusura della durata di 1÷10ms.

E' possibile anche eliminare i rimbalzi RILASCIATO dei contatti con un apposito software.

#### Accensione dei led con Arduino

Ogni pin è in grado di fornire circa 40 mA (15mA → Arduino DUE) di corrente, questa corrente è sufficiente per lavorare con un diodo LED (max. 20 mA). Valori assorbiti o erogati che sono superiori ai 40 mA o tensioni superiori a 5V (3,3V → Arduino DUE) su qualsiasi pin possono danneggiare il microcontrollore o il dispositivo collegato.

Led acceso con un livello LOW Led acceso con un livello HIGH

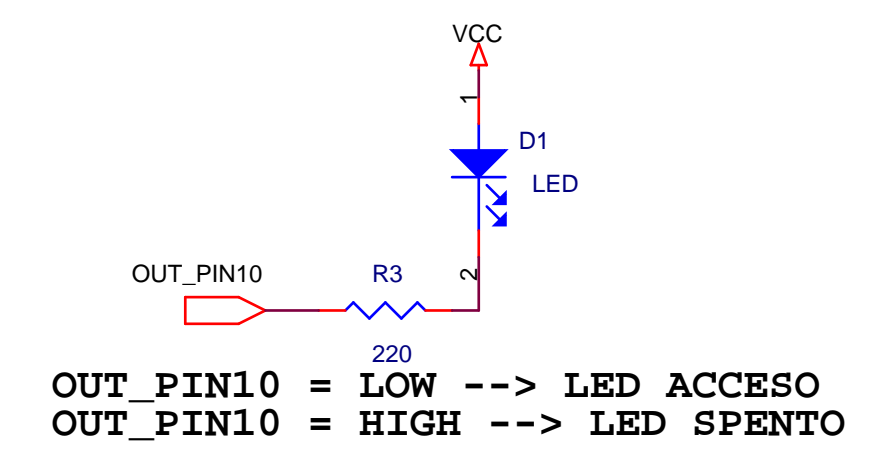

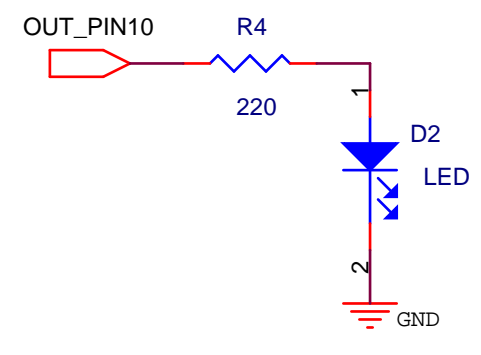

OUT\_PIN10 = HIGH --> LED ACCESO OUT\_PIN10 = LOW --> LED SPENTO Arduino Uno con l'input / output digitale

- Come INPUT è possibile collegare e configurare qualsiasi pulsante o interruttore tra i pin 2 e 12 della scheda [sono da escludere i pin 0 (RX), 1 (TX) e 13 (led interno)]
- Come OUTPUT è possibile collegare e configurare qualsiasi led tra i pin 2 e 13 della scheda [sono da escludere i pin 0 (RX), 1 (TX)]

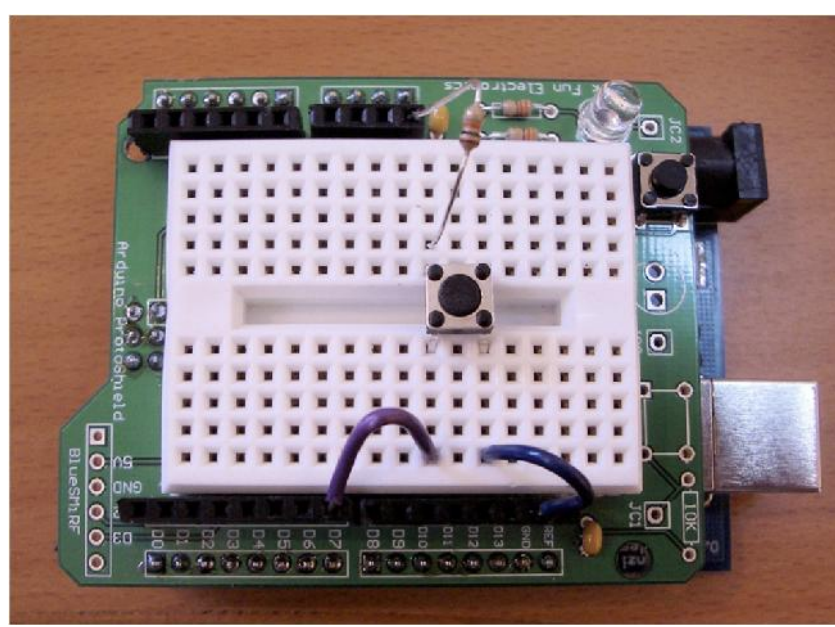

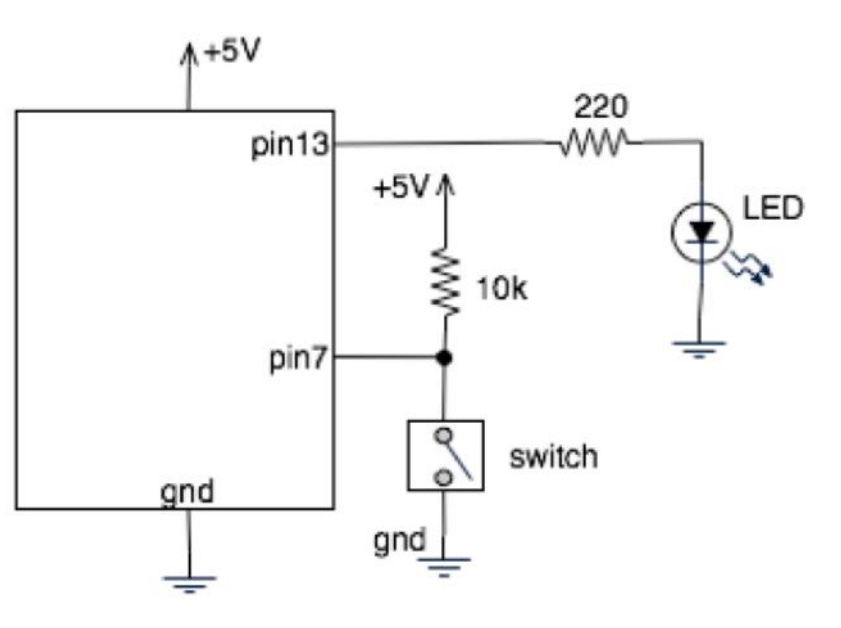

#### Come effettuare i collegamenti con il cavo

- Tagliare la lunghezza del cavo necessaria
- Spelare con le forbici da elettricista o con lo spellafili entrambe le estremità per 1 cm massimo.
- Non utilizzare i denti per spelare i cavi

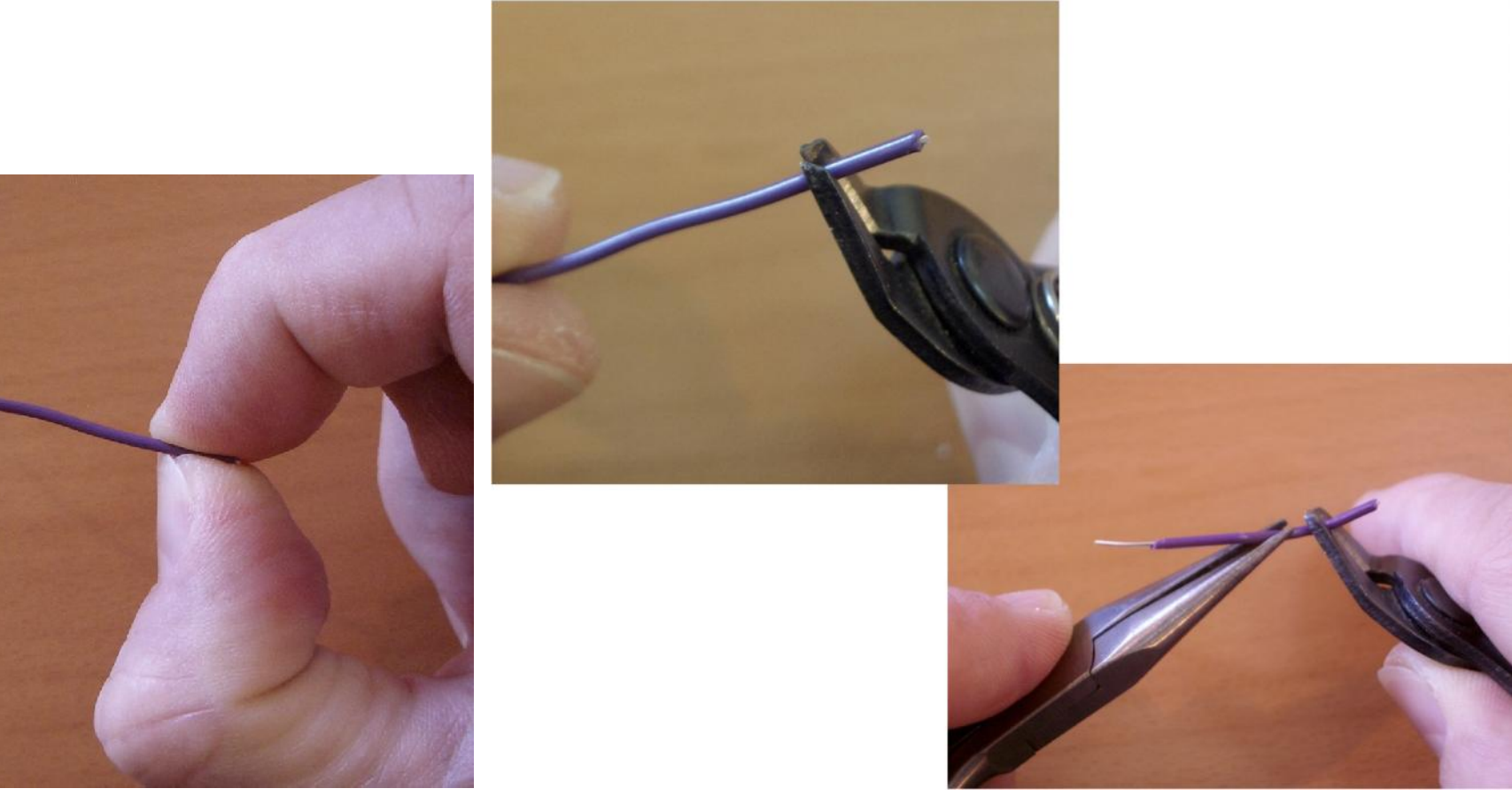

#### Come effettuare i collegamenti con il cavo

#### Il risultato finale

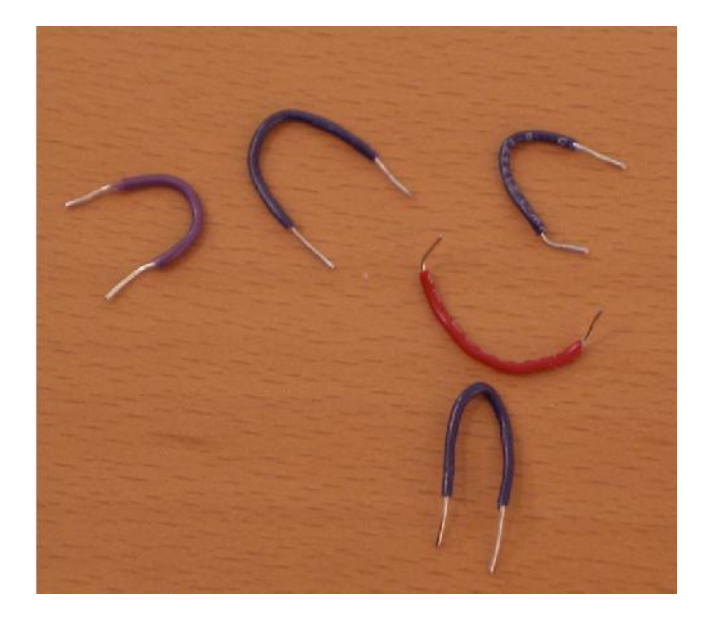

Confezione pronta (sconsigliata perché è da acquistare)

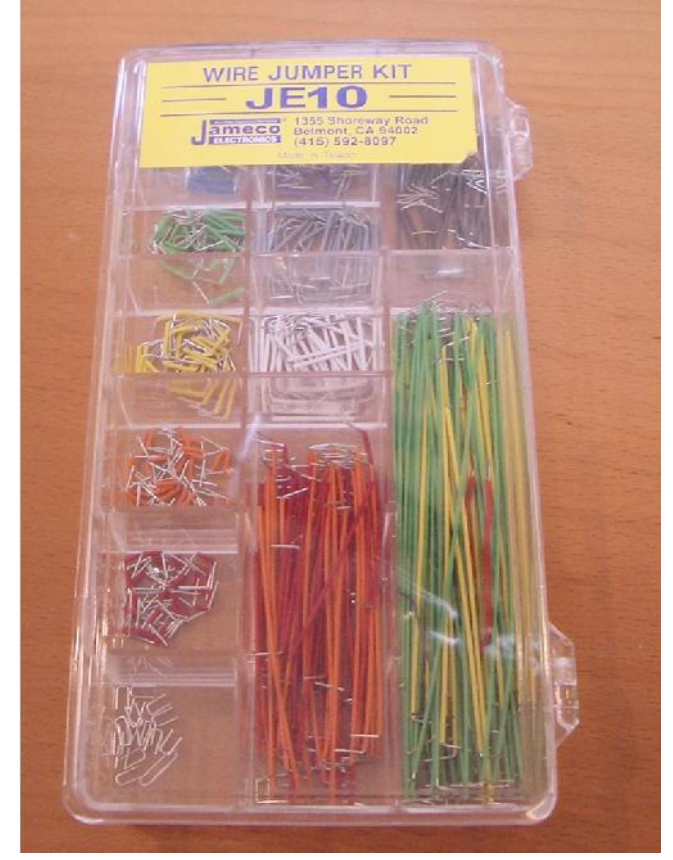

# SOFTWARE

# Utilizzo della funzione setup() e loop()

- setup() è la funzione per l'inizializzazione degli input e output. Viene eseguita solo una volta, ed è usata per impostare le modalità di funzionamento dei pin come input/output (pinMode) o per inizializzare la comunicazione seriale.
- loop() è la funzione principale per l'esecuzione. Include il codice (sequenza di istruzioni) che deve essere eseguito in un ciclo infinito (loop)
- Entrambe le funzioni sono indispensabili per il programma di lavoro (sketch)
- Le parentesi graffe si scrivono con Alt+123 → "{" e Alt+125 → "}" sul tastierino numerico della tastiera.

Utilizzo della funzione digitalRead() e pinMode() In setup() utilizzare pinMode(numero\_pin, INPUT);

- numero\_pin = fornire il numero del pin da utilizzare come input oppure come output
- es.: pinMode(7, INPUT); // definisci il pin 7 come input pinMode(8, OUTPUT); // definisci il pin 8 come output
- In **loop()** utilizzare **digitalRead(numero\_pin)**; per ottenere il livello logico acquisito sull'input (pulsante, interruttore, ecc.)

se necessario il valore letto può essere memorizzato in una variabile.

es.: leggi\_pulsante = digitalRead(7); // leggi il valore dall'input collegato al pin7 (i valori sono "0" oppure "1") e memorizzalo nella variabile denominata «leggi\_pulsante»

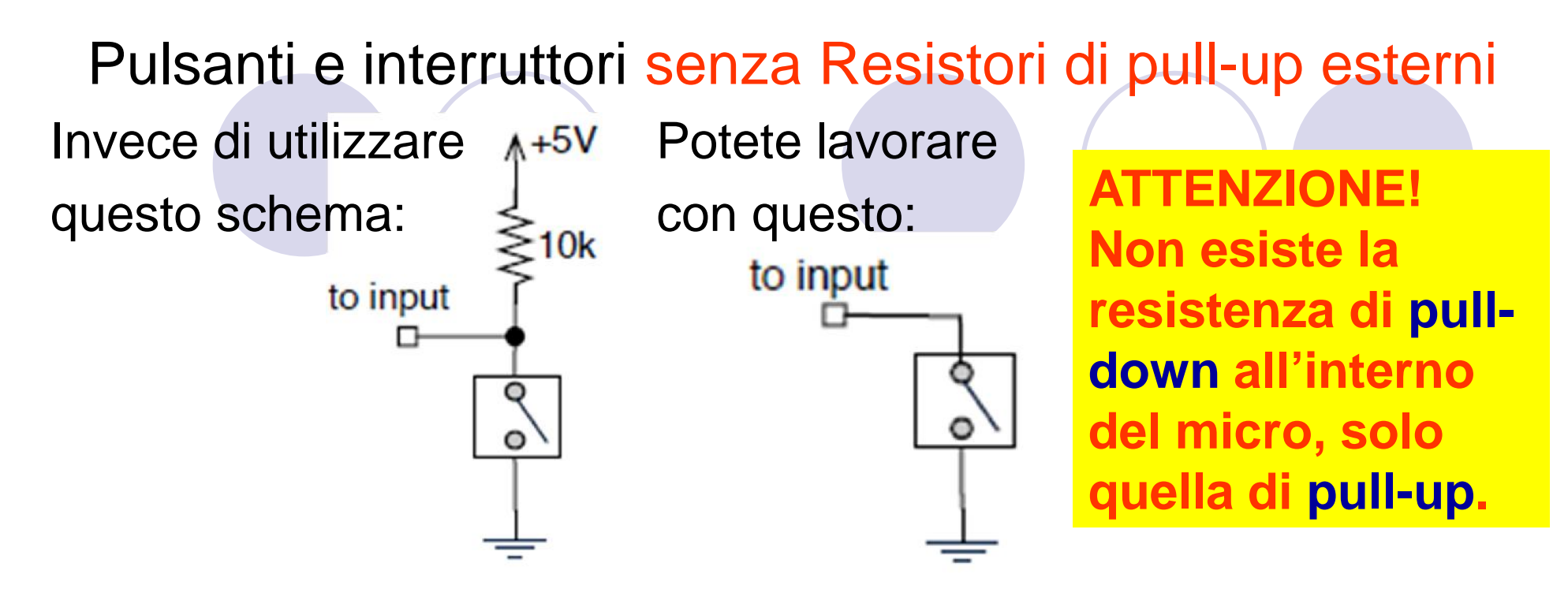

# Ma come si effettua la programmazione delle resistenze interne di pull-up?

int pin\_pulsante = 7; // pin 7 collegato al pulsante N.A.

```
void setup() // funzione di inizializzazione dei INPUT/OUTPUT
{
    pinMode(pin_pulsante, INPUT); // inizializza il pin 7 come INPUT collegato al pulsante n.a.
    digitalWrite(pin_pulsante, HIGH); // attiva sul pin 7 la resistenza da lOKohm di pullup
}
```

# **SOFTWARE - Comunicare con gli altri**

Arduino può utilizzare lo stesso cavo USB utilizzato per la programmazione per comunicare con i computer.

**Serial.begin()**; – predispone i parametri della seriale USB (RS232 fittizia)

Serial.print(); - per inviare dei dati al computer (USB)

**Serial.write()**; – per inviare dei dati in codice ASCII al computer (USB)

Serial.read(); - per leggere i dati inviati dal computer (USB)

#### **Utilizzo della funzione Serial.print()**

La funzione "Serial.print();" trasferisce (stampa) i dati sulla porta seriale RS232 virtuale (USB reale).

La funzione "Serial.println();". È simile alla precedente con l'aggiunta di un ritorno automatico a capo e avanzamento di riga.

Per configurare la porta seriale **RS232** e impostare il baud rate (velocità di trasmissione dei caratteri) si utilizza dentro il **setup()** la funzione **Serial.begin(9600)**;".

Il valore tipico di trasmissione e ricezione per comunicare con il computer è di 9600 baud con 1-bit di Start, 8-bit di Data 0/1-bit parità e 1-bit di Stop. Velocità maggiori sono supportate 19200, 38400, 115200. 8-bit Data 0/1-bit di Parità

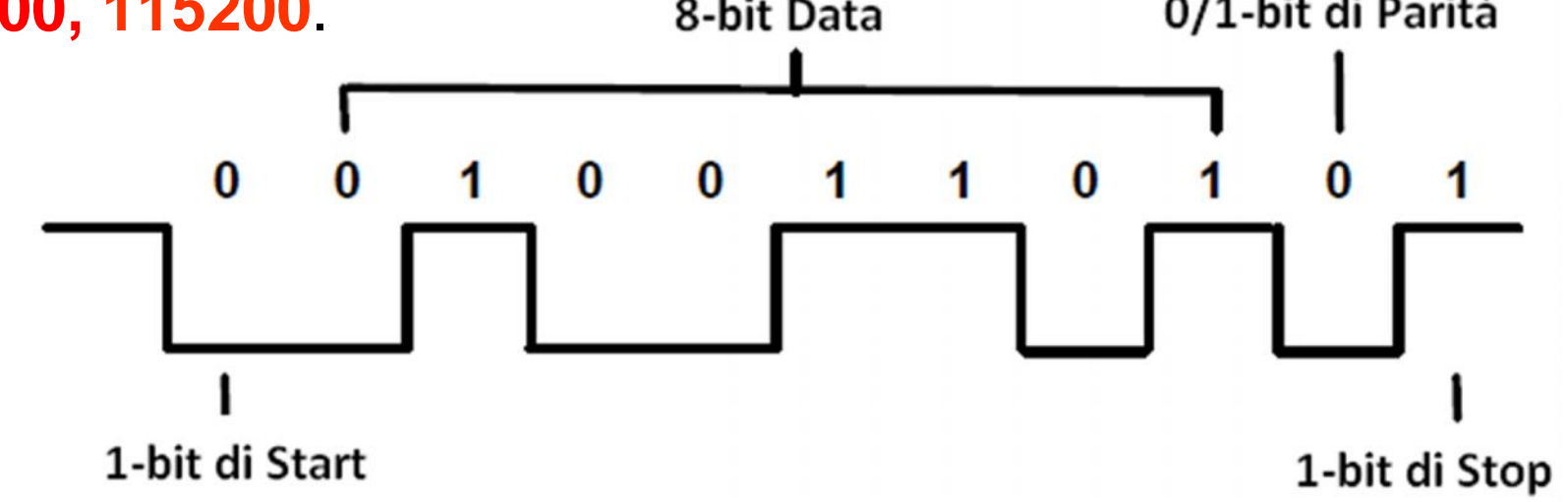

#### Invio dati al Computer

### Serial.print(), Serial.println() e Serial.write()

int test = 33; // valore numerico coincide con carattere "!"
Serial.print(test); // stampa i caratteri ascii "33". Di default
è il valore DECIMALE

Serial.write(test); // stampa il carattere ASCII "!".

Serial.print(test, DEC); // stampa i caratteri "33".

Serial.print(test, HEX); // stampa i caratteri "21". Valore in esadecimale (base 16)

Serial.print(test, OCT); // stampa i caratteri "41". Valore in ottale (base 8);

Serial.print(test, BIN); // stampa i caratteri "100001". Valore in binario (base 2)

Stesse modalità con la funzione "Serial.println()" con il cursore che salta su una nuova riga a capo.

Comunicazione seriale Guardiamo i led TX / RX

- TX invio dati al PC
- RX ricezione dati dal PC
- Questi due led vengono usati durante la programmazione per la comunicazione USB

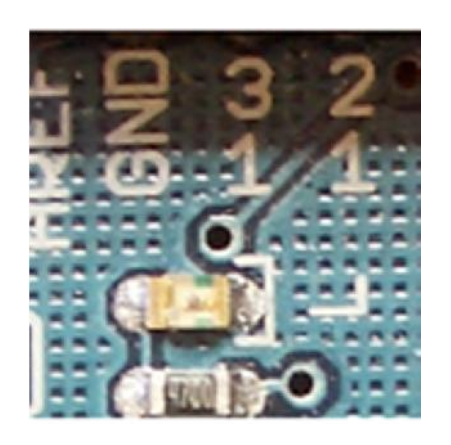

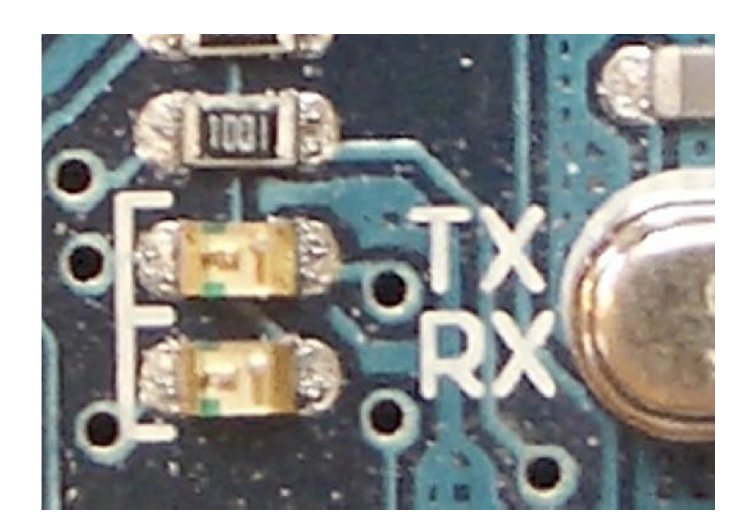

# **Comunicazione seriale**

- "Seriale" perché i dati vengono suddivisi in parecchi bit, ognuno dei quali viene inviato in tempi successivi, cioè uno dopo l'altro su un singolo cavo.
- Solo un cavo dei dati è necessario per inviare e un secondo cavo per ricevere.
- Nota → in realtà occorre anche utilizzare un cavo di ritorno o di massa GND per permettere alla corrente del generatore di confluire allo stesso. 'H'

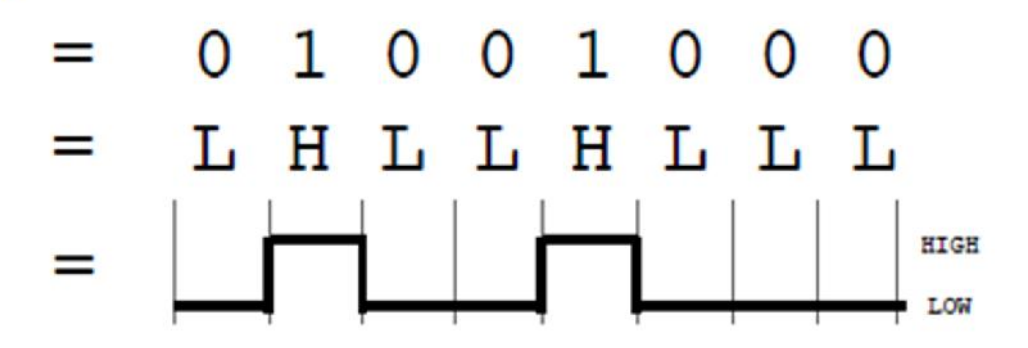

# Arduino $\leftarrow \rightarrow$ Computer

 L'interfaccia USB per Arduino rende le comunicazioni più semplici. I computer attuali non possiedono più la vecchia e obsoleta interfaccia RS232.

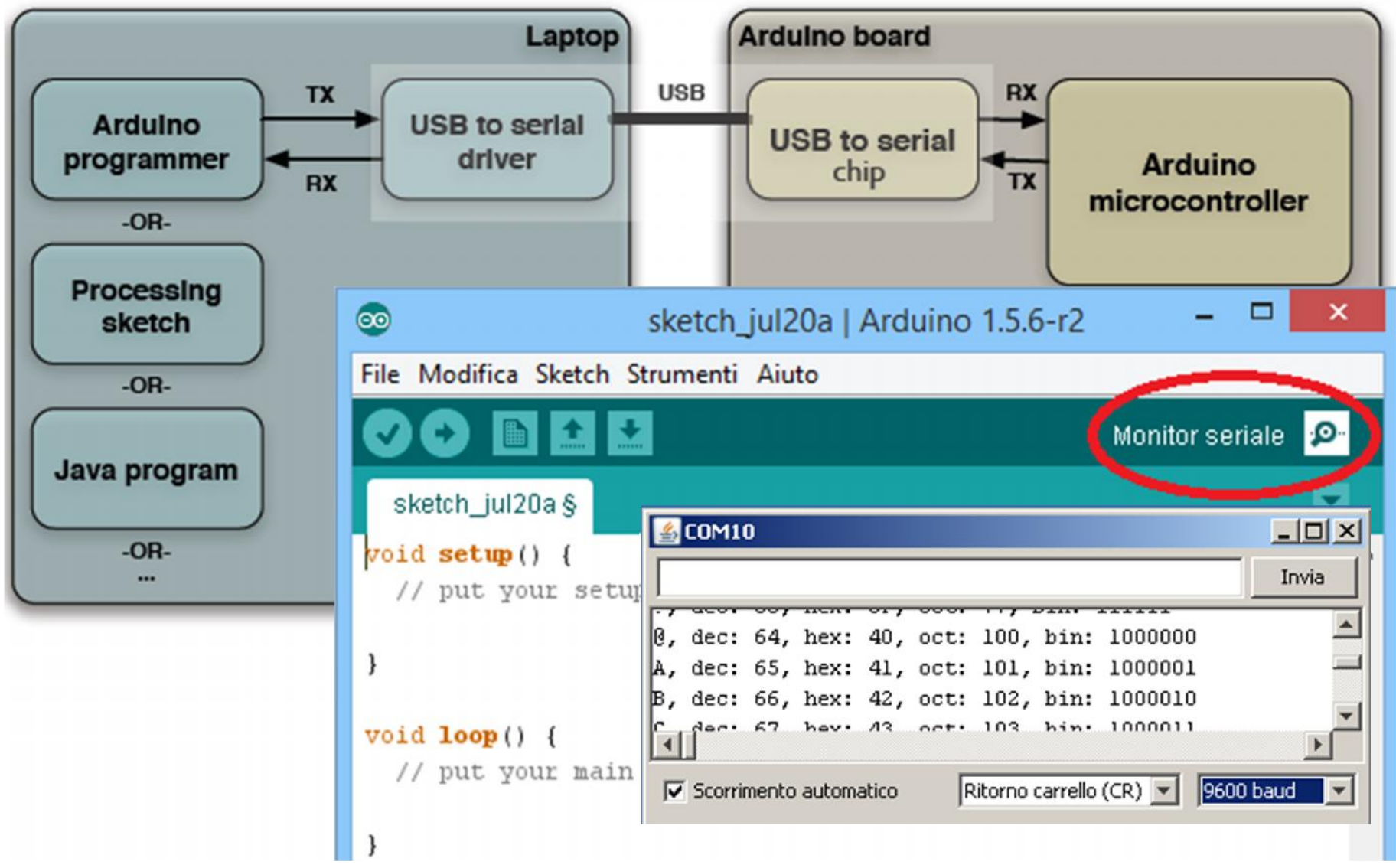

# **Arduino & USB**

- La scheda Arduino UNO non contiene tutto di serie perché l'USB implementata è solo di tipo "host" quindi non risulta possibile gestire un interfacciamento a unità flash USB, hard disk USB, webcam USB, ecc.., a causa delle modeste capacità di elaborazione del microcontrollore.
- Con le nuove schede Arduino DUE e Arduino
   YUN le precedenti limitazioni vengono eliminate.

# SOFTWARE Le istruzioni

 Le istruzioni nel linguaggio C esprimono azioni che, una volta eseguite, comportano una modifica permanente dello stato interno del programma o del mondo circostante.

 Le strutture di controllo permettono di aggregare istruzioni semplici in istruzioni più complesse.

Tipi di istruzioni che utilizzeremo:

- if .... else
- while()
- do .... while()
- for
- switch .... case

#### Utilizzo della istruzione if() .... else ....

- L'istruzione «if()» controlla se la condizione tra le parentesi tonde risulta «VERA», esegue la sequenza di istruzioni comprese tra le prime parentesi graffe, mentre se la condizione è «FALSA» esegue la sequenza di istruzioni disponibile dopo la parola «else» e comunque delimitata dalle parentesi graffe aperta e chiusa.
- È possibile trovare una istruzione «if()» senza il corrispondente «else», mentre non risulta possibile trovare un «else» senza il proprio «if».
- Se la condizione VERA dell'if oppure la condizione FALSA dell'else è comprensiva di una sola istruzione è possibile eliminare le parentesi graffe.

```
Ora è possibile controllare l'accensione del led. Premi il
                                                                                     +5V
pulsante per accendere, rilascia per spegnerlo
                                                                           PIN D7
                                                                                   D7 D13
                                                                                            PIN D13
/* I.I.S. Primo LEVI - Torino
 Esercizio N. 3
                          Data: 03/12/2010
 Progetto: DigitalReadSerial 1 Autore: Questo è un esempio d:
                                                                    P1
                                                                                                      - D1
                                                                                    SCHEDA
 Descrizione: Lettura di un input digitale (pulsante collegato al 1 PULSANTE N.A.
                                                                                   ARDUINO
                                                                                                     LED
                                                                                      GND
  con stampa del livello logico sulla porta seriale e ripetizione de
void setup() // funzione di inizializzazione della seriale RS232
 pinMode(7, INPUT); // inizializza il pin 7 della scheda Arduino come INPUT (PULSANTE)
 digitalWrite(7, HIGH); // settaggio per la resistenza interna di pull-up da lOKohm
 pinMode(13, OUTPUT); // inizializza il pin 13 della scheda Arduino come OUTPUT (LED)
 Serial.begin(9600); // inizializza la seriale RS232 con 9600 baud, 8 bit dati, nessuna parità e l bit di stop
                                                                       DigitalReadSerial 1.ino
              // programma principale (main) --> ciclo infinito (loop)
void loop()
 int pulsante = digitalRead(7); // acquisisci il valore dell'input pin 7 nella variabile "pulsante"
 if (pulsante == 0) // verifica se il pulsante è premuto (condizione VERA = pulsante n.a. PREMUTO)
   Serial.print("Pulsante PREMUTO collegato al pin 7 --> Livello:");
   Serial.println(pulsante, DEC); // stampa sulla seriale il valore dell'input collegato al pulsante (pin 7)
   digitalWrite(13, HIGH); // accendi il LED forzando un livello ALTO sul pin 13
  else // altrimenti se il pulsante non è premuto (condizione FALSA = pulsante n.a. NON PREMUTO)
   Serial.print("Pulsante NON PREMUTO collegato al pin 7 --> Livello: "); // stampa sulla seriale
   Serial.println(pulsante, DEC); // stampa sulla seriale il valore dell'input collegato al pulsante (pin 7)
   digitalWrite(13, LOW); // spegni il LED forzando un livello BASSO sul pin 13
```

### **Operatori di confronto**

- I confronti tra due variabili o costanti sono spesso utilizzati nelle istruzioni «if() ... else», while(), ecc. per verificare se una condizione specificata è vera o falsa. Le operazioni di confronto utilizzate sono:
- x == y → x è uguale a y (confronto)
- x != y > x non è uguale a y (diverso)
- $x < y \rightarrow x e minore di y$
- x > y → x è maggiore di y
- $x \le y \rightarrow x$  è minore o uguale a y
- $x \ge y \rightarrow x e$  maggiore o uguale a y

#### **Operatori abbreviati «Compound»**

| Opera<br>tore | Esempio     | Espressione equivalente                                                                                   |
|---------------|-------------|----------------------------------------------------------------------------------------------------|
| +=            | test += 5;  | <pre>test = test + 5; // aggiungi 5 alla variabile "test"</pre>                                           |
| -=            | test -= 4;  | test = test - 4; // sottrai 4 dalla variabile "test"                                                      |
| *=            | test *= 3;  | test = test * 3; // moltiplica la variabile "test" per 3                                                  |
| /=            | test /= 2;  | test = test / 2; // dividi la variabile "test" per 2                                                      |
| %=            | test %= 2;  | <pre>test = test % 2; // restituisci il resto della divisione tra la variabile "test" e il valore 2</pre> |
| >>=           | test >>= 2; | <pre>test = test &gt;&gt; 2; // sposta verso destra di 2 bit la variabile "test"</pre>                    |
| <<=           | test <<= 2; | <pre>test = test &lt;&lt; 2; // sposta verso sinistra di 2 bit la variabile "test"</pre>                  |
| &=            | test &= 3;  | <pre>test = test &amp; 3; // esegui l'AND della variabile "test" con il<br/>valore 3</pre>                |
| =             | test  = 4;  | <pre>test = test   4; // esegui l'OR della variabile "test" con il valore 4</pre>                         |

#### Utilizzo della funzione delay()

- Mette in pausa un programma per la quantità di tempo specificato in millisecondi, ad esempio dove 1000 è pari a 1 secondo (1 sec. = 1000 msec.).
- Il valore minimo è di 1 millisecondo.

```
delay(100); // ritardo di 100 msec. = 0,1 sec.
int tempo_ritardo = 250; // specifica la variabile del tempo di ritardo
delay(tempo_ritardo); // ritardo di 250 msec. = 0,25 sec.
```

Tipi di variabili utilizzate nel linguaggio C (compilatore Arduino)

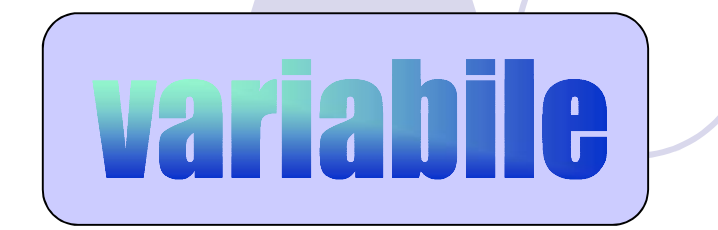

**COStante** 

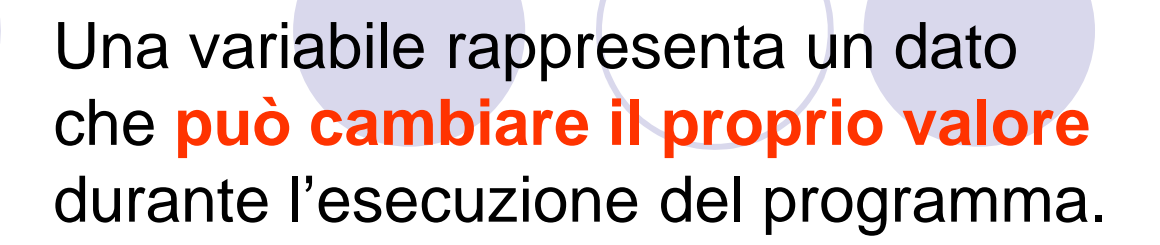

Una costante rappresenta un dato che non può cambiare di valore nel corso dell'esecuzione.

La dichiarazione di una costante associa ad un identificatore (nome della costante) un valore (espresso eventualmente mediante altra costante).

La dichiarazione di una variabile e di una costante è un passaggio obbligatorio nel linguaggio C e richiede di definire un **identificatore (nome della variabile)**, un **tipo** (esempio: int, char, etc) e eventualmente le dimensioni (solo per gli "array" e le "stringhe") **prima che venga utilizzata nel programma**. Tipi di variabili utilizzate nel linguaggio C (compilatore Arduino) boolean variabile binaria. Sono possibili solo i valori "HIGH" e "LOW" oppure "1" e "0" oppure "TRUE" e "FALSE"

- char La variabile permette di memorizzare i numeri interi a 8 bit (1 byte) entro un valore compreso tra -128 e +127.
- byte La variabile permette di memorizzare un valore numerico intero a 8 bit (1 byte) senza decimali entro un valore compreso tra 0 e 255.
- int La variabile permette di memorizzare i numeri interi a 16 bit (2 byte) entro un valore compreso tra -32768 e +32767.
- unsigned int Come la precedente ma solo valori positivi da 0 a 65535.
- long La variabile permette di memorizzare i numeri interi a <u>32 bit</u> (4 byte) entro un valore compreso tra -2147483648 e +2147483647.
- unsigned long Come la precedente ma solo valori positivi da 0 a 4294967295.

float La variabile memorizza i numeri decimali (con virgola) in 4 byte (32-bit) tra -3,4028235+38 e +3,4028235+38.

### Tabelle delle variabili utilizzate con Arduino

| Tipo variabile | Dimensione<br>in bit | Valori ammessi                                              |
|----------------|----------------------|-------------------------------------------------------------|
| boolean        | 1 bit                | TRUE / FALSE oppure HIGH / LOW oppure 0 / 1                 |
| byte           | 8 bit = 1 byte       | solo numeri interi: 0 ÷ 255                                 |
| char           | 8 bit = 1 byte       | solo numeri interi: -128 ÷ 127                              |
| unsigned char  | 8 bit = 1 byte       | solo numeri interi: 0 ÷ 255                                 |
| int            | 16 bit = 2 byte      | solo numeri interi: -32768 ÷ 32767                          |
| unsigned int   | 16 bit = 2 byte      | solo numeri interi: 0 to 65535                              |
| long           | 32  bit = 4  byte    | solo numeri interi: -2147483648 ÷ 2147483647                |
| unsigned long  | 32  bit = 4  byte    | solo numeri interi: <b>0 ÷ 4294967295</b>                   |
| float          | 32 bit = 4 byte      | numeri in virgola mobile: -3.4028235E+38 ÷<br>3.4028235E+38 |

#### Tipi di variabili utilizzate nel linguaggio C (compilatore Arduino) Esempi di variabili

boolean interruttore = HIGH; // variabile intera a l bit (valori possibili HIGH oppure LOW) byte numero = 10; // variabile intera a l byte (val. min = 0, val max. = 255) char carattere = 0x30; // variabile intera a l byte (val. min = -128, val max. = 127) int dato = -1234; // variabile intera a 2 byte (val. min = -32768, val max. = 32767) unsigned int valore = 49034; // variabile intera a 2 byte (val. min = 0, val max. = 65536) long i = -16000000; // variabile intera a 4 byte (val. min = -2147483648, val max. = 2147483647) unsigned long i = 16000000; // variabile intera a 4 byte (val. min = 0, val max. = 4294967296) float virgola = -7.23467; // variabile con virgola mobile a 4 byte (-3,4028235E+38 e +3,4028235E+38)

#### Esempi di costanti

- Caratteri singolo carattere racchiuso fra apici
- 'A' 'f' '6'
- caratteri speciali:

| ,       | <b>\n</b> ' | ' <b>\t</b> '            | · <b>\</b> ,,    | '\\\'            | <b>`\</b> " ' |       |
|---------|-------------|--------------------------|------------------|------------------|---------------|-------|
| nuc     | ova linea   | tabulatore               | apostrofo        | backslash        | apici         |       |
| #define | clock 6 //  | pin 6 della so           | cheda Arduino co | ollegato al pin  | 11 - SRCLK (  | del ' |
| #define | latch 7 //  | pin 7 della s            | scheda Arduino d | collegato al pin | 12 - RCLK d   | del ' |
| #define | key_74151 8 | <pre>// pin 8 dell</pre> | la scheda Arduin | no collegato all | 'output del   | MUX   |
| #define | CALIBRAZION | <b>Epin 10</b> // c      | digital pin 10 d | della scheda Ard | uino collega  | ato a |

# **Base dei numeri in Arduino**

Volendo memorizzare il numero 211 si ricorda che:

- $2 \times 10^2 + 1 \times 10^1 + 1 \times 10^0 = 211$  **Decimale**
- $3 \times 8^2 + 2 \times 8^1 + 3 \times 8^0 = 0323$  Ottale
- $13 \times 16^{1} + 3 \times 16^{0} = 0 \times D3$  Esadecimale
- $1 \times 2^7 + 1 \times 2^6 + 0 \times 2^5 + 1 \times 2^4 + 0 \times 2^3 + 0 \times 2^2 + 1 \times 2^1 + 1 \times 2^0 = 11010011$  Binario

Si avrà con l'IDE di Arduino:

- int numero\_decimale = 211;
- int numero\_binario = B11010011;

int numero\_esadecimale = 0xD3;

int numero\_ottale = 0323;

In tutte le variabili è memorizzato il valore 211

# Attenzione! All'overflow della memoria RAM (supero della massima quantità di memoria RAM disponibile)

- Anche se ogni sketch contiene le dichiarazioni delle variabili, dando di fatto la possibilità al compilatore di fare dei conteggi della quantità di memoria RAM utilizzata, con l'IDE di Arduino non si ha alcun messaggio di errore se viene superata la capacità della memoria RAM disponibile (2 KByte), mentre se lo sketch ha dimensioni superiori alla memoria Flash disponibile (32 KByte), questo genera un errore.
- Superare la RAM disponibile è un problema serio in quanto compromette il funzionamento del programma e porta a effetti che vanno dal blocco nell'esecuzione a più subdoli bug, dovuti alla sovrascrittura delle variabili con valori errati.

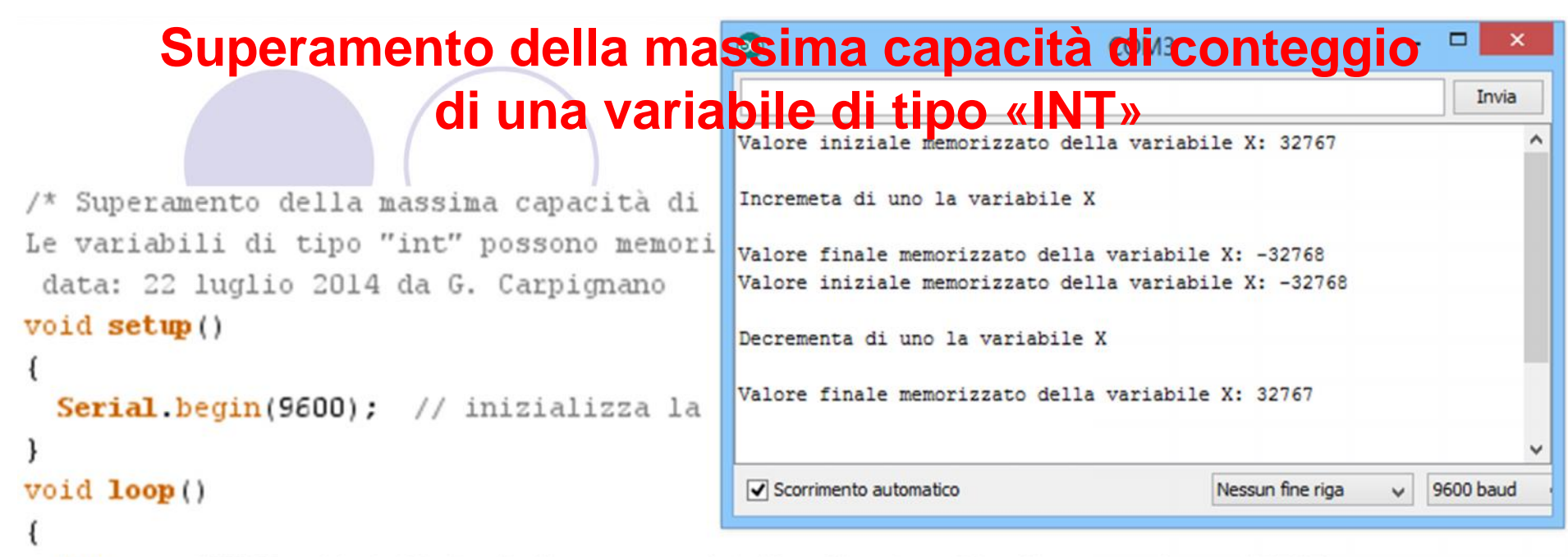

```
int x = 32767; // definisci X come variabile di tipo "int" con valore 32767
Serial.print("Valore iniziale memorizzato della variabile X: ");
Serial.println(x, DEC); // stampa in decimale il numero 32767
                                                                                  Max_count_int.ino
x++; // corrisponde all'incremento unitario ovvero x = x + 1
Serial.println("\nIncremeta di uno la variabile X");
Serial.print("\nValore finale memorizzato della variabile X: ");
Serial.println(x, DEC); // stampa in decimale il numero -32768
x = -32768; // valore iniziale della variabile x
Serial.print("Valore iniziale memorizzato della variabile X: ");
Serial.println(x, DEC); // stampa in decimale il numero -32768
x--; // corrisponde al decremento unitario ovvero x = x - 1
Serial.println("\nDecrementa di uno la variabile X");
Serial.print("\nValore finale memorizzato della variabile X: ");
Serial.println(x, DEC); // stampa in decimale il numero 32767
while(1); // esegui una sola volta il software
```

# Le stringhe

- Una stringa è una sequenza di caratteri delimitata da virgolette (testo in ASCII)
- esempio: "ciao!" "Hello"
- In C le stringhe sono semplici sequenze di caratteri di cui l'ultimo, sempre presente in modo implicito, è «\0» (carattere di fine della stringa)
- Esempi di testo:
- char testo1[6] = {'C', 'i', 'a', 'o', '1', '\0'}; // stringa con
  terminazione
- char testo2[] = "Ciao2"; // stringa senza terminazione (viene chiusa in automatico dal programma)
- char testo3[6] = "Ciao3"; // stringa senza terminazione (viene chiusa in automatico dal programma)
- char testo4[] = {67, 105, 97, 111, 52, 0}; // stringa con
  terminazione (valori decimali)

# byte testo5[] = { 'C', 'i', 'a', 'o', '5', '\0'}; // stringa con terminazione

```
/* I.I.S. Primo LEVI Sketch con la stampa di testo
 Progetto: stringhe l.pde Autore: G. Carpignano
 Descrizione: Stampa del testo "Ciaol", "Ciao2", etc. o stringa sulla seriale USB.
 Il carattere "\0" e' corrispondente alla fine della stringa.
                                                                                Stringa_1.ino
 Data: 03/02/2012 */
 char testol[6] = {'C', 'i', 'a', 'o', 'l', '\0'}; // stringa con terminazione
 char testo2[] = "Ciao2"; // stringa senza terminazione (viene chiusa in automatico dal programma)
 char testo3[6] = "Ciao3"; // stringa senza terminazione (viene chiusa in automatico dal programma)
 char testo4[] = {67, 105, 97, 111, 52, 0}; // stringa con terminazione (valori decimali)
byte testo5[] = { 'C', 'i', 'a', 'o', '5', '\0'}; // stringa con terminazione
void setup() // funzione di configurazione dei Input/Output
 { // inizializza la seriale RS232 con 9600 baud
   Serial.begin(9600);
  3
void loop() // programma principale (main) --> ciclo in Serial.print();
   Serial.write(testol); // stampa dell'intera stringa
   Serial.println(); // stampa di un CR (carriage Return) e LF (line Feed)
   Serial.write(testo2); // stampa dell'intera strig
                                                                                             ×
                                                                          COM3
   Serial.println(); // stampa di un CR (carriage R
   Serial.write(testo3); // stampa d.11'intera stri
                                                                                               Invia
   Serial.println(); // stampa di un CR (carriage R
   Serial.write(testo4); // srampa dell'intera stri Ciao1
                                                                                                    ~
   Serial.println(); // strapa di un CR (carriage R Ciao2
   Serial.print(testo4); 77 stampa dell'intera stri Ciao3
   Serial.println(); // stampa di un CR (carriage R Ciao4
                                                     Ciao4
    for(int x=0; x<5; x++) // ciclo con il numero di</pre>
                                                     Ciao5
     {
      Serial.write(testo5[x]); // stampa del singolo
     3

    Scorrimento automatico Nessun fine riga

                                                                                          9600 baud
                                                                                      ~
                                                                                                   v
    while (1); // loop infinito (blocca il micro)
  }
```

#### Frequenza di Iampeggio modificata da pulsante

l'indentazione viene effettuata con il tasto "TAB" che sposta verso destra il cursore visualizzato. Rispetta l'annidamento delle varie istruzioni e aumenta la leggibilità del programma (modifica più facile).

```
Progetto: DigitalReadSerial 2
 Descrizione: Lettura di un input digitale (pulsante collegato al pin7)
  con visualizzazione del livello logico sul led e ripetizione del ciclo all'infinito.
  Se pulsante non e' premuto il led lampeggia lentamente (1 Hz) altrimenti velocemente (10 Hz).
 Data: 28/01/2012 */
                                                                DigitalReadSerial_2.ino
int ritardo; // variabile utilizzata per il ritardo
void setup() // funzione di inizializzazione della seriale RS232
 pinMode(7, INPUT); // inizializza il pin 7 della scheda Arduino come INPUT (PULSANTE)
  digitalWrite(7, HIGH); // settaggio per la resistenza interna di pull-up da lOKohm
 pinMode(13, OUTPUT); // inizializza il pin 13 della scheda Arduino come OUTPUT (LED)
void loop()
            // programma principale (main) --> ciclo infinito (loop)
  int pulsante = digitalRead(7); // acquisisci l'input pin 7 nella variabile "pulsante"
  if (pulsante == 0) // verifica se il pulsante è premuto (condizione VERA = pulsante n.a. PREMUTO)
      ritardo = 50; // velocità di lampeggio elevata 50+50=100 millisecondi = 1 / 0,1 = 10 Hz
  else // altrimenti se il pulsante non è premuto (condizione FALSA = pulsante n.a. NON PREMUTO)
      ritardo = 500; // velocità di lampeggio bassa 500+500=1000 millisecondi = 1 / 1 = 1 Hz
  digitalWrite(13, HIGH); // accendi il LED forzando un livello ALTO sul pin 13
  delay(ritardo); // funzione di ritardo con tempo modificato se pulsante e' premuto
  digitalWrite(13, LOW); // spegni il LED forzando un livello BASSO sul pin 13
  delay(ritardo); // funzione di ritardo con tempo modificato se pulsante e' premuto
```

### Logica digitale AND, OR, NOT, EX-OR nel linguaggio C

Gli operatori logici servono per confrontare due espressioni e restituiscono un valore VERO o FALSO a seconda dell'operatore.

Tabelle di verità AND OR NOT **EX-OR** X B X A B X A A 0 0 1 0 0 0 0 0 0 0 0 0 0 0 0  $\mathbf{0}$ 1 1 1 1 1 1 0 0 1 0 1 1 0 1 1 1 0

Ci sono 4 operatori logici "AND", "OR", "NOT" e "EX-OR" che sono spesso utilizzati nelle istruzioni "if() ... else" e "while()".

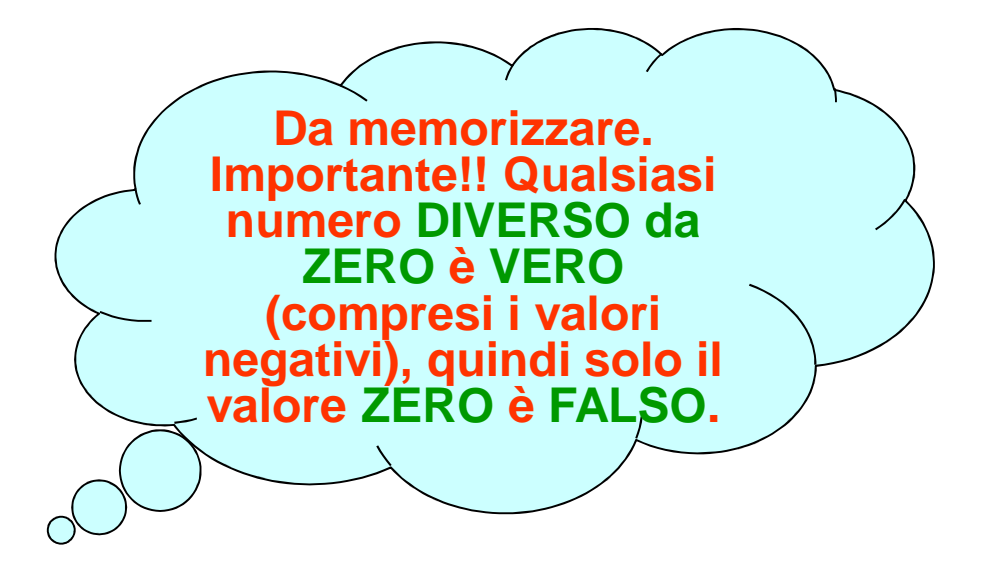

#### Logica digitale AND, OR, NOT, EX-OR nel linguaggio C

### Esempi di operazioni logiche

| <pre>byte x=3, y=4, z=0;<br/>if (x &gt; 0 &amp;&amp; x &lt; 5)<br/>z = 15;<br/>else<br/>Z = 10;</pre> | <pre>// Per la logica AND (&amp;&amp;) la condizione e' VERA solo se entrambe<br/>// le espressioni sono VERE. In questo esempio:<br/>// x &gt; 0 e' VERO perche' 3 &gt; 0 mentre x &lt; 5 e' VERO perche' 3 &lt; 5.<br/>// Otteniamo VERO &amp;&amp; VERO&gt; VERO, cioe' tutta l'espressione<br/>// (x &gt; 0 &amp;&amp; x &lt; 5) vale VERO quindi il risultato e' che z = 15</pre> |
|----------------------------------------------------------------------------------------------------|----------------------------------------------------------------------------------------------------|
| <pre>char x=-1, y=4, z=0 if (x &gt; 0    y &gt; 8)     z = 11; else     z = 9;</pre>                  | <pre>); // Per la logica OR (  ) la condizione e' VERA quando una o<br/>// entrambe le espressioni sono VERE. In questo esempio:<br/>// x &gt; -l e' FALSO perche' -l &gt; O mentre y &gt; O e' FALSO perche' 4 &gt; 8.<br/>// Otteniamo FALSO    FALSO&gt; FALSO, cioe' tutta l'espressione<br/>// (x &gt; O    y &gt; 8) vale FALSO quindi il risultato e' che z = 9</pre>           |
| <pre>char x=7, z=0;<br/>if (!x &gt; 0)<br/>z = 5;<br/>else<br/>z = 7;</pre>                           | <pre>// Per la logica NOT (!) la condizione e' VERA quando l'espressione e' // FALSA e viceversa. In questo esempio: // ricorda che qualsiasi numero diverso da zero e' VERO, quindi con x=7 // x e' VERO che diventa FALSO con la negazione !x // quindi il risultato e' che z = 7</pre>                                                                                              |

# Logica digitale AND, OR, NOT, EX-OR nel linguaggio C Esempi di operazioni logiche sul singolo bit (bitwise)

| Sintassi                | Descrizione | sensore_ <b>a</b> | sensore_ <b>b</b> | Risultato sensore_C |
|-------------------------|-------------|-------------------|-------------------|---------------------|
| c = a   b               | OR          | 10100101 OR       | 11110000 =        | 11110101            |
| c = a & b               | AND         | 10100101 AND      | 11110000 =        | 10100000            |
| c = a ^ b               | EX-OR       | 10100101 OR       | 11110000 =        | 11110101            |
| <b>c = ∼a</b><br>Esempi | NOT         | 10100101 NOT      | =                 | 01011010            |

sensore\_a = sensore\_a | 0x80;
// forza a 1 il bit 7 (msb)

- if ((sensore\_b & 0x81) == 0)
   // controlla se il bit 7 e il bit 0 sono a livello basso
- sensore\_c = sensore\_c ^ 0x80;
  // commuta nel suo complemento il bit 7

sensore\_d = sensore\_d & (~0x80);
// forza basso il bit 7

| Bitwise con operatori logici                                                               | ×  | via        | 10 <                                                               |
|--------------------------------------------------------------------------------------------|----|------------|--------------------------------------------------------------------|
| Descrizione: dimostrazione del funzionamento degli operatori AND, OR, EX-OR e NOT          |    | Ę          | aud                                                                |
| in modalita' "bitwise" con stampa sulla seriale USB */                                     | "  |            | 111<br>00 b                                                        |
| void setup() // funzione di inizializzazione della seriale USB                             | 1  |            | 111                                                                |
| { // inizializza la seriale RS232 con 9600 baud, 8 bit dati, nessuna parità e l bit di sto |    |            | 11                                                                 |
| Serial.begin(9600);                                                                        |    |            | 111                                                                |
| }                                                                                          |    |            | 1111<br>1111                                                       |
| <pre>void loop() // programma principale (main)&gt; ciclo infinito (loop)</pre>            |    |            | 111<br>fine                                                        |
| (                                                                                          |    |            | 111 111 111                                                        |
| Serial.print("Logica AND> 3 & 1 uguale "); // bitwise della logica AND tra il valore       |    |            | 111<br>111<br>Nes                                                  |
| Serial.print(3 & 1); // stampa del risultato 1 in decimale                                 |    |            | 111                                                                |
| Serial.print(" decimale, oppure in binario: ");                                            |    |            | i i i i                                                            |
| Serial.println(3 & 1 , BIN); // stampa in binario 00000011 & 00000001> 00000001            |    |            | gua<br>gua                                                         |
| Serial.print("Logica OR> 5   3 uguale "); // bitwise della logica OR tra il valore .       |    |            | 10000                                                              |
| Serial.print(5   3 ); // stampa del risultato 7 in decimale                                |    |            | 11<br>11<br>bit<br>bit<br>bit                                      |
| Serial.print(" decimale, oppure in binario: ");                                            |    | ioi<br>ioi | 10:<br>16:<br>32:<br>32:<br>32:                                    |
| Serial.println(5   3 , BIN); // stampa in binario 00000101   00000011> 00000111            | 13 | nar        | nar<br>re<br>e (                                                   |
| Serial.print("Logica EX-OR> 5 ^ 3 uguale "); // bitwise della logica EX-OR tra il valo     | O  | jd         | bi<br>bi<br>alo<br>lor<br>lor                                      |
| Serial.print(5 ^ 3); // stampa del risultato 6 in decimale                                 | 0  | Ę          | in<br>teV<br>tVa<br>tVa                                            |
| Serial.print(" decimale, oppure in binario: ");                                            |    | ure        | ure<br>~by<br>~in ~in                                              |
| Serial.println(5 ^ 3 , BIN); // stampa in binario 00000101 ^ 00000011> 00000110            |    | dao        |                                                                    |
| <pre>byte byteValore = 1;</pre>                                                            |    | ů.         |                                                                    |
| unsigned int intValore = 1;                                                                |    | mal        |                                                                    |
| unsigned long longValore = 1;                                                              |    | eci        | NG =                                                               |
| byteValore = ~byteValore; // bitwise della logica NOT su una variabile a 8 bit             |    | D H        | 1 d<br>BY d<br>NI IN                                               |
| intValore = ~intValore; // bitwise della logica NOT su una variabile a 16 bit              |    | le le      | b b b b le                                                         |
| <pre>longValore = ~longValore; // bitwise della logica NOT su una variabile a 32 bit</pre> |    | aua        | gua<br>ti<br>ti<br>ti                                              |
| Serial.print("Logica NOT con variabile tipo 'BYTE = 1'> ~byteValore (8 bit) uguale ");     |    | 1 n        | 3 u<br>ile<br>ile                                                  |
| Serial.println(byteValore, BIN); // stampa il risultato in binario                         |    | - 10       | 1<br>iab<br>iab<br>iab                                             |
| Serial.print("Logica NOT con variabile tipo 'INT = 1'> ~intValore (16 bit) uguale ");      |    | ~<br>^     | > 5<br>> 5<br>> 5<br>> 5<br>> 5<br>> 5<br>> 5<br>> 5<br>> 5<br>> 5 |
| Serial.println(intValore, BIN); // stampa il risultato in binario                          |    | Î          | on on utor                                                         |
| Serial.print("Logica NOT con variabile tipo 'LONG = 1'> ~intValore (32 bit) uguale ");     |    |            | TT OR                                                              |
| Serial.println(longValore, BIN); // stampa il risultato in binario                         |    | AN         | OR<br>NO<br>NO<br>NO                                               |
| <pre>while(1); // loop infinito&gt; blocca il programma</pre>                              |    | ica        | ica<br>ica<br>ica<br>ica<br>Scor                                   |
| )                                                                                          | 8  | Log        | Log<br>Log                                                         |